### 英特尔® 台式机主板 BIOS 设置词典 – 按菜单

BIOS Setup 程序可用于查看和更改计算机的 BIOS 设置。在开机自检 (POST) 内存测试开始之后,操作系统开始启动之前,按 <F2> 键进入 BIOS Setup 程序。 将显示以下菜单:

| 菜单标题          | 用途                                                   |
|---------------|------------------------------------------------------|
| Maintenance   | 清除密码并显示处理器信息。                                        |
|               | 仅当台式机主板处于配置模式 (Configure Mode) 时才会显示 Maintenance 菜单。 |
| Main          | 显示处理器和内存配置。                                          |
| Configuration | 配置通过芯片组提供的高级功能。                                      |
| Performance   | 用于对 CPU、内存和总线设置进行高级配置。                               |
| Security      | 设置密码和安全功能。                                           |
| Power         | 配置电源管理功能和电源控制。                                       |
| Boot          | 选择启动选项。                                              |
| Intel® ME     | 配置英特尔®管理引擎和英特尔®主动(或标准)管理技术的选项。                       |
| Exit          | 保存或放弃对 Setup 程序选项的更改。                                |

# 所显示的菜单和 BIOS 设置取决于您的主板型号、所安装的硬件组件以及 BIOS 版本。BIOS 菜单标题可能有所 不同。

如果对 BIOS 设置作出更改后出现任何问题(性能较差、间歇性问题等),请将台式机主板重置为默认值:

- 1. 启动时,按F2进入BIOS设置程序。
- 2. 按 F9 设置默认值。
- 3. 按 F10 保存并退出。

如果在更改 BIOS 设置后系统锁住或无法启动,请按以下链接中的说明执行 BIOS 恢复: http://support.intel.com/support/cn/motherboards/desktop/sb/CS-023360.htm。

### Boot

|                              | 14 TE                                                                                                    |                                                                                                    |
|------------------------------|----------------------------------------------------------------------------------------------------|----------------------------------------------------------------------------------------------------|
| BIOS 设直                      | 选坝                                                                                                    | 说明/用遼                                                                                                    |
| Boot Device Priority         | <ul> <li>Removable<br/>Devices</li> <li>Optical Drive</li> <li>Hard Disk<br/>Drive</li> <li>Ethernet</li> </ul> | 指定从可用设备启动的顺序。根据具体的主板型号和硬件<br>配置,选项列表可能有所不同。                                                                                                    |
| Boot Drive Order             | 取决于已安装的                                                                                                    | 用于指定从可用启动设备类型启动的顺序。                                                                                                    |
|                              | 可启动设备                                                                                                    | 列表中将包含检测到的所有可启动设备。 用户可以更改<br>设备的顺序。 BIOS 将尝试按照此列表中的顺序,依次从<br>各个设备启动。                                                                                                    |
| Deat Manu Turne              | . Normal                                                                                                    |                                                                                                    |
| Boot Menu Type               | Advanced                                                                                                    | Normal: 用于根据设备的类型设置启动优先顺序。<br>Advanced: 无论设备属于哪种类别,都可以设置各个设<br>备的启动优先顺序                                                                                                    |
| Boot to Network              | <ul><li>Enable</li><li>Disable</li></ul>                                                                        | 启用或禁用从网络 (PXE) 启动。                                                                                                    |
| Boot to Optical<br>Devices   | <ul><li>Enable</li><li>Disable</li></ul>                                                                        | 启用或禁用从光盘设备 (CD/DVD) 启动。                                                                                                    |
| Boot to Removable<br>Devices | <ul><li>Enable</li><li>Disable</li></ul>                                                                        | 启用或禁用从可移除设备启动。                                                                                                    |
| Boot USB Devices<br>First    | • Enable<br>• Disable                                                                                           | Enable: BIOS 将尝试按照此列表中的顺序,依次从各个设备启动。                                                                                                    |
|                              |                                                                                                    | <b>DISaDIE</b> : 将使用止吊的后动顺序。                                                                                                    |
| Fast Boot                    | • Enable<br>• Disable                                                                                           | 启用或禁用快速启动功能。<br>要在不进入 BIOS 设置界面的情况下禁用"快速启动",请<br>关闭系统5秒钟,然后按住电源按钮2秒钟将其重新打开<br>(系统将发出蜂鸣声)。                                                                                      |
| General                      | • Enable                                                                                                    | <b>Enable</b> , <b>BIOS</b> 的自动返雨中 不过下列功能返被埜田,                                                                                                    |
| Optimization                 | • Disable                                                                                                    | Boot to Network (引导至网络)、Boot to Optical         Devices (引导至光学设备)和 Boot to Removable         Devices (引导至移动设备)         RAID 设备仍可启动,但不可配置。         启用 Fast Boot 时会显示这项 BIOS 设置。 |
| Hard Drive Order             | Lists all                                                                                                    | 允许设置从硬盘(Boot Menu type 设为 normal 时使用)                                                                                                    |
|                              | installed hard<br>drive devices                                                                                 | 启动的顺序<br>列表中将包含检测到的所有硬盘。您可以更改设备的顺<br>序。尝试启动至硬盘时,BIOS将按照此列表的顺序尝试<br>从各个设备启动。                                                                                                    |
|                              |                                                                                                    |                                                                                                    |

| Optical Drive Order      | 列出所有已安装<br>的光盘设备<br>(CD/DVD)             | 选择从光盘设备启动的顺序。列表中将包含检测到的所有<br>光盘设备。用户可以更改设备的顺序。尝试从光盘设备<br>启动时,BIOS将按照此列表的顺序尝试从各个设备启<br>动。                                                                                                    |
|--------------------------|------------------------------------------|----------------------------------------------------------------------------------------------------|
| Removable Drive<br>Order | 列出所有已安装的可移除设备                            | 用于设置从可移除设备(软盘、USB 盘等)启动的顺序-<br>Boot Menu type 设置为 normal 时使用。<br>列表中将包含检测到的所有可移除设备。用户可以更改<br>设备的顺序。尝试从可移除设备启动时,BIOS 将按照此<br>列表的顺序尝试从各个设备启动。                                                                                    |
| UEFI boot                | • Enable<br>• Disable                    | <ul> <li>启用或禁用统一可扩展固件接口 (UEFI) 启动。必须启用UEFI 启动,才能从容量大于 2 TB (兆兆字节)的驱动器启动。</li> <li>Enable: BIOS 在使用旧的启动顺序之前,将尝试通过UEFI 启动。</li> <li>Disable: BIOS 将使用旧的启动顺序。</li> <li>有关 UEFI 的信息,请访问 <u>http://www.uefi.org/home</u></li> </ul> |
| USB Boot                 | <ul><li>Enable</li><li>Disable</li></ul> | 启用/禁用从 USB 启动设备进行启动。                                                                                                    |
| USB Optimization         | • Enable<br>• Disable                    | Enable: 直到操作系统启动后,所有 USB 设备才可用,<br>但 BIOS 的启动将更快。<br>Disable: 在操作系统启动前,USB 设备将可用,但<br>BIOS 的启动较慢。<br>安装了用户密码或硬盘密码时,无法启用此功能。<br>这项 BIOS 设置在已启用 Fast Boot 时显示。                                                                   |
| Video Optimization       | • Enable<br>• Disable                    | Enable: BIOS 将仅显示文本,但启动速度更快。<br>Disable: BIOS 将显示标志,但启动较慢。<br>在操作系统启动后,此功能并不影响视频功能。<br>这项 BIOS 设置在已启用 Fast Boot 时显示。                                                                                                    |

#### Boot > Boot Display Options

| BIOS 设置                           | 选项                                       | 说明/用途                                                              |
|-----------------------------------|------------------------------------------|--------------------------------------------------------------------|
| Display F10 to<br>Enter Boot Menu | <ul><li>Enable</li><li>Disable</li></ul> | 如果启用, BIOS 将显示"F10 to Enter Boot Menu"提示。<br>即使禁用此提示,仍将接受 F10 键输入。 |
| Display F12 for<br>Network Boot   | <ul><li>Enable</li><li>Disable</li></ul> | 如果启用,BIOS 将显示"F12 for Network Boot"提示。即使禁用此提示,仍将接受 F12 键输入。        |

| Display F2 to Enter<br>Setup        | Enable     Disable                  | 如果启用,BIOS 将显示"F2 to Enter Setup"提示。即使禁用此提示,仍将接受 F2 键输入。                                                                                          |
|-------------------------------------|-------------------------------------|----------------------------------------------------------------------------------------------------|
| Display F7 to<br>Update BIOS        | Enable     Disable                  | 如果启用, BIOS 将显示"F7 to Update BIOS"提示。即使禁用此提示,仍将接受 F7 键输入。                                                                                         |
| Display F9 for<br>Remote Assistance | • Enable<br>• Disable               | 如果设置为"Enable", BIOS 将显示"F9 for Remote<br>Assistance"提示。 即使禁用此提示,仍将接受 F9 键输入<br>。<br>BIOS 设置仅在主板支持 Remote Assistance 时才显示。                        |
| Expansion Card<br>Text              | • Disable<br>• Enable<br>• Hide all | Disable: 在开机自检期间, BIOS 将仅从大容量存储 PCI 选项 ROM 显示文本。<br>Enable: 在开机自检期间, BIOS 将从任意 PCI 选项 ROM 显示文本。<br>Hide All: 在开机自检期间, BIOS 将不会从 PCI 选项 ROM 显示文本。 |
| POST Code<br>Routing                | • Onboard<br>• PCI                  | 端口 80h、84-86h、88h、8C-8Eh 的路由方式。<br>Onboard:将 BIOS 开机自检代码发送到板载开机自检代码 LED 显示屏上<br>PCI:将 BIOS 开机自检代码发送到 PCI 总线 (PCI 插槽<br>中的开机自检卡)                  |
| POST Function<br>Hotkeys Displayed  | • Enable<br>• Disable               | 如果启用, BIOS 将在开机自检期间显示功能键提示。即<br>使禁用此提示,仍将接受功能键输入。                                                                                                |

### Configuration > Event Log

| BIOS 设置         | 选项                                       | 说明/用途                                                    |
|-----------------|------------------------------------------|----------------------------------------------------------|
| Clear Event Log | • Disable<br>• Enable<br>或               | Enable (Yes) 放弃事件日志中的所有事件并在退出 BIOS 时将选项重置为 Disable (No)。 |
|                 | • Yes<br>• No                            |                                                          |
| Event Logging   | <ul><li>Enable</li><li>Disable</li></ul> | 启用或禁用事件日志记录。如果启用,BIOS将在<br>NVRAM中记录开机自检错误。               |

#### Configuration > Fan Control & Real-Time Monitoring

| BIOS 设置            | 选项                             | 说明/用途                                                                      |
|--------------------|--------------------------------|----------------------------------------------------------------------------|
| All-On Temperature | 数值                             | 定义风扇控制子系统使风扇全速运转时的温度。                                                      |
| Control Mode       | • Minimum<br>• Off<br>• Manual | 选择风扇的控制方式。<br>Minimum: 设置风扇的最小占空比。<br>Off: 将占空比设置为 0。<br>Manual: 指定准确的占空比。 |

| Control<br>Temperature           | 数值                                                                                                    | 定义风扇控制子系统尝试为此设备保持的温度。                                   |
|----------------------------------|----------------------------------------------------------------------------------------------------|---------------------------------------------------------|
| Current Duty Cycle               | 仅供参考                                                                                                    | 显示风扇的当前占空比。                                             |
| Current Fan Speed                | 仅供参考                                                                                                    | 显示风扇的当前速度。                                              |
| Current Reading                  | 仅供参考                                                                                                    | 对于温度传感器:显示当前温度。                                         |
|                                  |                                                                                                    | 对于电压传感器: 显示当前电压。                                        |
| Damping                          | • Low<br>• Normal<br>• High                                                                                                    | 帮助减小风扇高速响应所产生的振动。 设定值越高,产<br>生的振动就越小,但可能会使温度响应变慢。       |
| Fan Type                         | 仅供参考                                                                                                    | 显示检测到的风扇类型。                                             |
| Fan Usage                        | <ul> <li>Unknown</li> <li>CPU</li> <li>System</li> <li>MCH</li> <li>VREG</li> <li>Chassis</li> <li>Inlet</li> <li>Outlet</li> <li>PSU</li> <li>PSU In</li> <li>PSU Out</li> <li>HDD</li> <li>Video</li> <li>Aux</li> <li>IOH</li> <li>PCH</li> <li>Memory</li> </ul> | 选择风扇的使用方式。                                              |
| Maximum Duty<br>Cycle            | 数值                                                                                                    | 设置风扇正常使用时的最大占空比。                                        |
| Minimum Duty<br>Cycle            | 数值                                                                                                    | 选择风扇的最小占空比。                                             |
| Over-Temperature<br>Threshold    | 数值                                                                                                    | 将温度定义为运行时应用程序发出警报时的温度或高于此<br>温度。                        |
| Over-Voltage<br>Threshold        | 用户自定义                                                                                                    | 将电压定义为运行时应用程序发出警报时的电压或高于此电压。                            |
| Responsiveness                   | <ul><li>Slow</li><li>Normal</li><li>Aggressive</li></ul>                                                                                                    | 定义风扇速度根据温度变化而改变的速度。                                     |
| Restore Default<br>Configuration | Continue?<br>(Y/N)                                                                                                    | 如果选择此问题,将删除 BIOS 风扇控制配置并加载默认值。 这并不影响任何其他 BIOS Setup 设置。 |
| Under-Speed<br>Threshold         | 数值                                                                                                    | 设置一个阈值,如果 RPM 中的速度小于该设定值,则发出警报。 需要使用监控实用程序来查看此警报。       |
| Under-Voltage<br>Threshold       | 用户自定义                                                                                                    | 将电压定义为运行时应用程序发出警报时的电压或低于此电压。                            |

### Configuration > On-Board Devices

| BIOS 设置                          | 选项                                                                | 说明/用途                                                                  |
|----------------------------------|-------------------------------------------------------------------|------------------------------------------------------------------------|
| 1394                             | Enable                                                            | 启用或禁用 IEEE 1394 支持                                                     |
|                                  | • Disable                                                         | 此 BIOS 设置仅适用于包含 IEEE1394 的英特尔® 台式机<br>主板。                              |
|                                  |                                                                   | 有关 IEEE 1394 的信息,请访问<br>http://en.wikipedia.org/wiki/IEEE_1394         |
| Audio                            | <ul><li>Enable</li><li>Disable</li></ul>                          | 启用或禁用板载音频。                                                             |
| Bluetooth Wireless               | <ul><li>Enable</li><li>Disable</li></ul>                          | 启用或禁用 <del>板</del> 载蓝牙无线控制器。                                           |
|                                  |                                                                   | 此 BIOS 设置仅适用于包含蓝牙功能的英特尔® 台式机主<br>板。                                    |
| Enhanced<br>Consumer IR          | <ul><li>Enable</li><li>Disable</li></ul>                          | 启用或禁用消费者红外通信功能。                                                        |
| Floppy Controller                | Automatic     Enable                                              | 配置软盘控制器。 仅支持 1.44 MB 软盘。                                               |
|                                  | • Disable                                                         | Automatic: 如果已连接软盘,则启用板载软盘控制器。                                         |
| Internal LED                     | • Off                                                             | 设置主板电源开关的亮度级别。                                                         |
| Brightness Lever                 | • Med<br>• High                                                   | 此 BIOS 设置仅适用于英特尔® 台式机主板的某些至尊版<br>系列。                                   |
| Internal<br>SPDIF/DMIC<br>Header | SPDIF Out     DMIC Mic                                            | 设置 SPDIF 或 DMIC 的内部数字音频接口。                                             |
| LAN                              | <ul><li>Enable</li><li>Disable</li></ul>                          | 启用或禁用板载 LAN 控制器。                                                       |
| Numlock                          | • Off<br>• On                                                     | 如果 Numlock 开启,则键盘默认具有数字输入功能。                                           |
| Parallel Port                    | • Enable<br>• Disable                                             | 启用或禁用并行端口。                                                             |
| PCI Latency Timer                | • 32<br>• 64<br>• 96<br>• 128<br>• 160<br>• 192<br>• 224<br>• 248 | 为总线控制设置 PCI 延迟时钟。 按时钟周期数来限制<br>PCI 设备可以控制 PCI 总线的时间。 仅适用于旧版 PCI<br>设备。 |
| Secondary LAN                    | <ul><li>Enable</li><li>Disable</li></ul>                          | 启用或禁用板载辅助 LAN 控制器。                                                     |
| Serial Port                      | <ul><li>Enable</li><li>Disable</li></ul>                          | 启用或禁用串行端口。                                                             |
| Serial Port 2                    | <ul><li>Enable</li><li>Disable</li></ul>                          | 启用或禁用第二个串行端口。                                                          |
|                                  |                                                                   | 此 BIOS 设置仅适用于包含两个串行端口的英特尔® 台式<br>机主板。                                  |

| Skull Backlighting         | <ul><li>Enable</li><li>Disable</li></ul>    | 启用或禁用板载骷髅头指示灯上的背光功能。                                                   |
|----------------------------|---------------------------------------------|------------------------------------------------------------------------|
|                            |                                             | 此 BIOS 设置仅适用于英特尔® 台式机主板的某些至尊版<br>系列。                                   |
| Thunderbolt™<br>Controller | <ul> <li>Enable</li> <li>Disable</li> </ul> | 启用或禁用板载 Thunderbolt™ 控制器。                                              |
|                            |                                             | 这项 BIOS 设置仅适用于包含 Thunderbolt 控制器的英特<br>尔® 台式机主板。                       |
| Trusted Platform<br>Module | • Enable<br>• Disable                       | 启用或禁用可信平台模块 (TPM)。                                                     |
|                            |                                             | 此 BIOS 设置仅适用于支持可信平台模块 (TPM) 的英特尔<br>⑧ 台式机主板。                           |
|                            |                                             | 有关 TPM 的信息,请访问<br>http://en.wikipedia.org/wiki/Trusted_Platform_Module |

# Configuration > On-Board Devices > Audio

| BIOS 设置                    | 选项                                                                                                    | 说明/用途                                                                                                    |
|----------------------------|----------------------------------------------------------------------------------------------------|----------------------------------------------------------------------------------------------------|
| Front Panel Audio          | <ul> <li>Auto</li> <li>High</li> <li>Definition Front</li> <li>Panel</li> <li>Legacy Front</li> <li>Panel</li> <li>Disable</li> </ul> | 自动或手动选择所安装音频前面板的类型。<br>Auto: 尝试检测所安装的音频前面板是否存在及其类型<br>High Definition Front Panel: 将音频前面板配置为<br>"High Definition Mode"<br>Legacy Front Panel: 将音频前面板配置为"Legacy<br>Mode"<br>Disable: 禁用音频前面板 |
| HDMI/Display Port<br>Audio | <ul><li>Enable</li><li>Disable</li></ul>                                                                                              | <b>Enable:</b> HDMI/DisplayPort 输出包括音频和视频。<br><b>Disable:</b> HDMI/DisplayPort 输出仅包括视频。                                                                                                    |

### Configuration > On-Board Devices > Parallel Port

| BIOS 设置 | 选项                                 | 说明/用途                                  |
|---------|------------------------------------|----------------------------------------|
| Mode    | <ul> <li>Output only</li> </ul>    | 允许选择并行端口的模式。 此选项仅在启用了并行端口              |
|         | <ul> <li>Bi-directional</li> </ul> | 时才可用。                                  |
|         | • EPP                              |                                        |
|         | • ECP                              | <b>Output Only:</b> 在 AT* 兼容模式下运行。     |
|         |                                    | <b>Bi-directional:</b> 在 PS/2 兼容模式下运行。 |
|         |                                    | EPP: 增强型并行端口模式,这是非打印机外设的高速双            |
|         |                                    | 向模式。                                   |
|         |                                    | ECP: 扩展性能端口模式,这是打印机和扫描仪的高速双            |
|         |                                    | 向模式。                                   |
|         |                                    |                                        |
|         |                                    |                                        |

### Configuration > On-Board Devices > Skull Backlighting

| BIOS 设置                          | 选项                                       | 说明/用途                                |
|----------------------------------|------------------------------------------|--------------------------------------|
| Skull Eye Hard<br>Drive Activity | <ul><li>Enable</li><li>Disable</li></ul> | 根据硬盘的活动状态点亮骷髅头的眼睛。                   |
|                                  |                                          | 此 BIOS 设置仅适用于英特尔® 台式机主板的某些至尊版<br>系列。 |

## Configuration > On-Board Devices > USB

| BIOS 设置                          | 选项                                                                               | 说明/用途                                                                                                    |
|----------------------------------|----------------------------------------------------------------------------------|----------------------------------------------------------------------------------------------------|
| Backward<br>Compatibility Mode   | • Enable<br>• Disable                                                            | Enable: 使用旧版 USB 控制器模式,它与旧版或稳定性<br>较弱的 USB 设备的兼容性可能更好。此模式还将禁用<br>USB 端口的单独控制,并会导致英特尔® 主动管理技术的<br>一些功能(如 KVM)无法正常工作。                                                             |
| Charging Scheme                  | <ul> <li>Auto</li> <li>USB-</li> <li>Compliant</li> <li>Alternative</li> </ul>   | 选择当 Portable Device Charging Mode 处于活动状态时 要使用的电气方案:<br>Auto: 尝试自动检测兼容性最好的收费方案。<br>USB-Compliant: 使用 USB 兼容的收费方案。<br>Alternative: 使用其他收费方案。                                      |
| Portable Device<br>Charging Mode | <ul> <li>Off</li> <li>Charging in<br/>S3/S4/S5</li> <li>Charging Only</li> </ul> | 标为黄色的 USB 端口以较高的最大电流支持一种移动设备收费模式。<br>Off: 正常 USB 操作: USB 端口在 S3/S4/S5 中不提供额外的电源<br>Charging in S3/S4/S5: USB 端口在 S3/S4/S5 中提供额外的电源<br>Charging Only: USB 端口将一直提供额外的电源,但不能用来传输数据 |
| Secondary USB 3.0<br>Controller  | • Enable<br>• Disable                                                            | 启用或禁用辅助 USB 3.0 控制器以及所有路由到它的<br>USB 端口。 这并不影响路由到芯片组 USB 3.0 控制器的<br>USB 端口。                                                                                                    |
| USB 3.0 Controller               | Enable     Disable                                                               | 启用或禁用所有 USB 3.0 端口和 USB 3.0 控制器。USB 3.0 端口为蓝色,位于后面板上,在图中表示为 USB*。                                                                                                    |
| USB Legacy                       | • Enable<br>• Disable                                                            | 启用或禁用 USB 传统支持。<br>USB 传统支持允许在本身不支持 USB 的操作系统上支持<br>USB。 禁用 USB 传统支持将不会在 BIOS 开机自检期间<br>禁用 USB 键盘,包括 BIOS SETUP 和选项 ROM。                                                        |

| 用于启用或禁用单个 USB 端口。                                                                           |                                                                                                    |
|---------------------------------------------------------------------------------------------|----------------------------------------------------------------------------------------------------|
| t 如果将 USB 键盘连接到已在 BIOS 中禁用的则将在开机自检和 Setup 期间启用该端口,但统启动之前禁用该端口。                              | JSB 端口,<br>会在操作系                                                                                                    |
| 在开机自检和 Setup 期间以及在操作系统中将<br>键盘设备。 这意味着连接到已禁用 USB 端口<br>不会出现在 Setup 的 BIOS 启动顺序中。            | 禁用所有非<br>的驱动器将                                                                                                    |
| No Detect: 在 POST 期间跳过所选端口上的<br>检测。 操作系统仍然能检测和使用所有插入到<br>设备。 这样可以更快地启动,同时仍可以在<br>使用 USB 设备。 | IUSB 设备<br>系统的 USB<br>操作系统中                                                                                                    |
| ;<br>ec                                                                                     | <ul> <li>用于启用或禁用单个 USB 端口。</li> <li>如果将 USB 键盘连接到已在 BIOS 中禁用的 U则将在开机自检和 Setup 期间启用该端口,但 统启动之前禁用该端口。</li> <li>在开机自检和 Setup 期间以及在操作系统中将 键盘设备。 这意味着连接到已禁用 USB 端口 不会出现在 Setup 的 BIOS 启动顺序中。</li> <li>No Detect: 在 POST 期间跳过所选端口上的 检测。 操作系统仍然能检测和使用所有插入系设备。 这样可以更快地启动,同时仍可以在被使用 USB 设备。</li> </ul> |

### Configuration > PCI/PCIe Add-In Slots

| BIOS 设置                      | 选项                                       | 说明/用途                                                                                                    |
|------------------------------|------------------------------------------|----------------------------------------------------------------------------------------------------|
| FLR Capability               | <ul><li>Enable</li><li>Disable</li></ul> | 启用或禁用功能级重置 (FLR),可允许单独重置 PCH 设<br>备。                                                                           |
| PCI/PCIe Slot<br>Information | 仅供参考                                     | 对于主板上的每个插槽,都会显示以下信息:<br>•插槽编号(必须与主板的丝网印刷面匹配)<br>•插槽类型(PCI或 PCle)<br>• PCle 插槽电气宽度<br>• PCle 插槽协商宽度<br>• 数据传输速度 |

## Configuration > SATA Drives

| BIOS 设置                           | 选项                                       | 说明/用途                                                                                                    |
|-----------------------------------|------------------------------------------|----------------------------------------------------------------------------------------------------|
| Back Panel 61XX<br>eSATA (Gen 2)  | <ul><li>Enable</li><li>Disable</li></ul> | 启用或禁用后面板 eSATA 接口。                                                                                                    |
| Chipset-SATA<br>Mode              | • IDE<br>• RAID<br>• AHCI                | IDE: 兼容模式下会禁用 AHCI 支持。<br>AHCI: 支持高级 SATA 功能,例如全速命令队列 (Native<br>Command Queuing)。<br>RAID: 允许将多个驱动器合并到较大的卷中以提高性能<br>和/或可靠性。 始终启用 AHCI。<br>警告: 如果安装操作系统后更改了此设置,则操作系统可<br>能无法启动。 |
| Detected Discrete-<br>SATA Device | 仅供参考                                     | 显示设备标识字符串、容量 (GB) 和连接到离散 SATA 端<br>口的设备的协商速度(1.5Gb/秒、3.0Gb/秒或 6.0Gb/<br>秒)。                                                                                                    |
| Detected RAID<br>Volume           | 仅供参考                                     | 如果配置了 RAID,将显示每个 PCH SATA RAID 卷的名称和容量 (GB)。                                                                                                    |

| Detected SATA<br>Drive                                                                                                    | 仅供参考                                                                                                    | 显示设备标识字符串、容量 (GB) 和连接到 SATA 端口的<br>设备的协商速度(1.5Gb/秒、3.0Gb/秒或 6.0Gb/秒)。                                                                                                    |
|----------------------------------------------------------------------------------------------------|----------------------------------------------------------------------------------------------------|----------------------------------------------------------------------------------------------------|
| Detected<br>Secondary SATA<br>Device                                                                                                    | 仅供参考                                                                                                    | 显示设备标识字符串、容量 (GB) 和连接到辅助 SATA 端<br>口的设备的协商速度(1.5 Gb/s、3.0 Gb/s 或 6.0<br>Gb/s)。                                                                                                    |
| Discrete SATA                                                                                                    | Enable     Disable                                                                                                    | 启用或禁用 Discrete SATA Controller。                                                                                                    |
|                                                                                                    | Disable                                                                                                    | BIOS 屏幕中显示的其他帮助文本将随主板而异。                                                                                                    |
| Discrete SATA<br>Mode                                                                                                    | • IDE<br>• RAID                                                                                                    | <b>IDE:</b> 兼容模式下会禁用 <b>RAID</b> 支持。<br><b>RAID:</b> 允许将多个驱动器合并到较大的卷中以提高性能和/或可靠性。                                                                                                    |
|                                                                                                    |                                                                                                    | Warning: 如果安装操作系统后更改了此设置,则操作系统可能无法启动。                                                                                                    |
| eSATA Controller<br>Mode                                                                                                    | • IDE<br>• RAID                                                                                                    | 后面板 eSATA 端口支持 BIOS 中的 IDE 和 RAID (无 AHCI)模式。引导至加载了驱动程序的操作系统后,所 有 SATA 控制器支持将取决于操作系统驱动程序。                                                                                                    |
|                                                                                                    |                                                                                                    | 注意: 不能跨 SATA 驱动程序控制器共享 RAID 阵列(x6<br>ICH102代黑色端口、x2 离散型3代蓝色端口以及 x2<br>eSATA2代红色端口)。                                                                                                    |
|                                                                                                    | • Enable                                                                                                    | 加田白田山山徐 CATA 港口收祉机生生土土土土土                                                                                                    |
| CONTATULATION                                                                                                    |                                                                                                    | 知木口用此切脏, JAIA                                                                                                    |
| Plug Capability                                                                                                    | Disable                                                                                                    | 如木口用此功能, SATA 珈口符傚掀音 / 又持恐佃抜。                                                                                                    |
| eSATA Ports                                                                                                    | Disable     Enable     Disable     Disable                                                                                                    | 如本口用此功能, SATA 珈口符被掀音为又持恐曲拔。<br>启用或禁用外部 SATA (eSATA) 端口。                                                                                                    |
| eSATA Ports                                                                                                    | Disable     Enable     Disable     Disable                                                                                                    | 如本口用此功能, SATA 端口符被报音为又持恐锢拔。<br>启用或禁用外部 SATA (eSATA) 端口。<br><i>有关</i> eSATA 的信息,请访问<br><u>http://en.wikipedia.org/wiki/Esata#External_SATA</u>                                                                                                    |
| eSATA Ports<br>eSATA Ports<br>External eSATA<br>Port                                                                                                   | • Disable<br>• Enable<br>• Disable<br>①isable                                                                                                    | <ul> <li>如本/口用此功能, SATA 端口符数报音为又持恐曲拔。</li> <li>启用或禁用外部 SATA (eSATA) 端口。</li> <li><i>有关</i> eSATA 的信息,请访问</li> <li><u>http://en.wikipedia.org/wiki/Esata#External_SATA</u></li> <li>显示设备标识字符串、容量 (GB) 和连接到 SATA 端口的 设备的协商速度(1.5 Gb/秒、3.0 Gb/秒或 6.0 Gb/秒)。</li> <li>如果未连接设备,将显示 [Not Installed] 字符串。</li> </ul>                                                                                                    |
| eSATA Ports<br>Plug Capability<br>eSATA Ports<br>External eSATA<br>Port<br>Hard Disk Pre-<br>Delay                                                     | <ul> <li>Disable</li> <li>Enable</li> <li>Disable</li> <li>Q供参考</li> <li>Oisable</li> <li>3 Seconds</li> </ul>                                                                                                    | 如本/IIIILUUIE, SATA 端口符数报音为又持恐曲拔。<br>启用或禁用外部 SATA (eSATA) 端口。<br><i>有关</i> eSATA 的信息,请访问<br><u>http://en.wikipedia.org/wiki/Esata#External_SATA</u><br>显示设备标识字符串、容量 (GB) 和连接到 SATA 端口的<br>设备的协商速度(1.5 Gb/秒、3.0 Gb/秒或 6.0 Gb/秒)。<br>如果未连接设备,将显示 [Not Installed] 字符串。<br>硬盘初始化之前的延迟时间(秒)。此设置可用于延长<br>BIOS 启动屏幕的显示时间。                                                                                                    |
| eSATA Ports<br>eSATA Ports<br>External eSATA<br>Port<br>Hard Disk Pre-<br>Delay                                                                        | <ul> <li>Disable</li> <li>Enable</li> <li>Enable</li> <li>Disable</li> <li>Disable</li> <li>Q供参考</li> <li>Disable</li> <li>3 Seconds</li> <li>6 Seconds</li> <li>9 Seconds</li> <li>12 Seconds</li> <li>15 Seconds</li> <li>21 Seconds</li> <li>30 Seconds</li> </ul>                                                                 | 如本/h 用此功能, SATA 端口符数报音为支持恐曲拔。<br>启用或禁用外部 SATA (eSATA) 端口。<br><i>有关</i> eSATA 的信息,请访问<br><u>http://en.wikipedia.org/wiki/Esata#External_SATA</u><br>显示设备标识字符串、容量 (GB) 和连接到 SATA 端口的<br>设备的协商速度(1.5 Gb/秒、3.0 Gb/秒或 6.0 Gb/秒)。<br>如果未连接设备,将显示 [Not Installed] 字符串。<br>硬盘初始化之前的延迟时间(秒)。此设置可用于延长<br>BIOS 启动屏幕的显示时间。<br>可用的时间选项可能因具体主板而异。                                                                                                    |
| eSATA Ports<br>Plug Capability<br>eSATA Ports<br>External eSATA<br>Port<br>Hard Disk Pre-<br>Delay<br>Internal 91XX Blue<br>SATA (Gen 3)               | <ul> <li>Disable</li> <li>Enable</li> <li>Enable</li> <li>Disable</li> <li>Disable</li> <li>Q供参考</li> <li>Q供参考</li> <li>Obsable</li> <li>3 Seconds</li> <li>6 Seconds</li> <li>9 Seconds</li> <li>12 Seconds</li> <li>15 Seconds</li> <li>21 Seconds</li> <li>30 Seconds</li> <li>Enable</li> <li>Disable</li> </ul>                  | 如本/h 用此功能, SATA 端口将数报音为又持恐曲拔。<br>启用或禁用外部 SATA (eSATA) 端口。<br><i>有关</i> eSATA 的信息,请访问<br><u>http://en.wikipedia.org/wiki/Esata#External_SATA</u><br>显示设备标识字符串、容量 (GB) 和连接到 SATA 端口的<br>设备的协商速度(1.5 Gb/秒、3.0 Gb/秒或 6.0 Gb/秒)。<br>如果未连接设备,将显示 [Not Installed] 字符串。<br>硬盘初始化之前的延迟时间(秒)。此设置可用于延长<br>BIOS 启动屏幕的显示时间。<br>可用的时间选项可能因具体主板而异。<br>启用或禁用内部的蓝色 SATA 接口。                                                                                                    |
| eSATA Ports<br>Plug Capability<br>eSATA Ports<br>External eSATA<br>Port<br>Hard Disk Pre-<br>Delay<br>Internal 91XX Blue<br>SATA (Gen 3)<br>mSATA Port | <ul> <li>Disable</li> <li>Enable</li> <li>Enable</li> <li>Disable</li> <li>Disable</li> <li>Q供参考</li> <li>Obsable</li> <li>3 Seconds</li> <li>6 Seconds</li> <li>9 Seconds</li> <li>12 Seconds</li> <li>15 Seconds</li> <li>21 Seconds</li> <li>30 Seconds</li> <li>Seconds</li> <li>Enable</li> <li>Disable</li> <li>Q供参考</li> </ul> | <ul> <li>如本市市此功能,SATA 端口将数报音为支持恐曲拔。</li> <li> 启用或禁用外部 SATA (eSATA) 端口。 </li> <li> <i>有关</i> eSATA 的信息,请访问 </li> <li> <u>http://en.wikipedia.org/wiki/Esata#External_SATA</u> </li> <li> 显示设备标识字符串、容量 (GB) 和连接到 SATA 端口的 设备的协商速度(1.5 Gb/秒、3.0 Gb/秒或 6.0 Gb/秒)。 </li> <li> 如果未连接设备,将显示 [Not Installed] 字符串。 </li> <li> 硬盘初始化之前的延迟时间(秒)。此设置可用于延长  BIOS 启动屏幕的显示时间。 可用的时间选项可能因具体主板而异。 </li> <li> 启用或禁用内部的蓝色 SATA 接口。 显示设备标识字符串、容量 (GB) 和连接到 SATA 端口的 设备的协商速度(1.5 Gb/秒、3.0 Gb/秒或 6.0 Gb/秒)。  如果未连接设备,将显示 [Not Installed] 字符串。</li></ul> |

| No SATA Devices<br>Detected        | 仅供参考                                     | 启用了离散 SATA,但在离散 SATA 端口未检测到设备时<br>会出现此设置。                                                                                                    |
|------------------------------------|------------------------------------------|----------------------------------------------------------------------------------------------------|
| S.M.A.R.T.                         | • Auto<br>• Disable<br>• Enable          | 启用或禁用对硬盘 S.M.A.R.T. (自我监测分析与报告技术)功能的支持。当前所有硬盘都支持 S.M.A.R.T.。使用 S.M.A.R.T.,可以对即将发生的硬盘故障提前进行预测并发出警告。<br>如果要使用支持 S.M.A.R.T. 的实用程序来监测硬盘的状态,则应该启用该功能。<br><i>有关</i> S.M.A.R.T. <i>的信息,请访问</i><br><u>http://en.wikipedia.org/wiki/Self-</u><br><u>Monitoring, Analysis, and Reporting Technology</u> |
| SATA Controller<br>Mode            | • IDE<br>• AHCI                          | 在 BIOS Setup 中仅可选择 IDE 和 AHCI,但 SATA Gen<br>3 controller Option ROM 中提供 RAID mode(在启动时<br>按 Control-M 进入菜单)。<br>注:不能跨 SATA 驱动程序控制器共享 RAID 阵列(x6<br>ICH10 2 代黑色端口、x2 离散型 3 代蓝色端口以及 x2<br>eSATA 2 代红色端口)。                                                                                       |
| SATA Port x                        | 仅供参考                                     | 显示设备标识字符串、容量 (GB) 和连接到 SATA 端口的<br>设备的协商速度(1.5 Gb/秒、3.0 Gb/秒或 6.0 Gb/秒)。<br>如果未连接设备,将显示 [Not Installed] 字符串。                                                                                                    |
| SATA Port x Hot<br>Plug Capability | <ul><li>Enable</li><li>Disable</li></ul> | 如果启用此功能,SATA 端口将被报告为支持热插拔。                                                                                                    |
| Secondary SATA                     | • Enable<br>• Disable                    | 启用或禁用辅助 SATA 控制器。 辅助 SATA 控制器支持<br>后面板上的 2 个蓝色内部 SATA 端口和 2 个 eSATA 端<br>口。<br>BIOS 画面中将提供有关主板的更多帮助内容。                                                                                                    |
| Secondary SATA<br>Mode             | • IDE<br>• AHCI<br>• RAID                | <ul> <li>IDE: 兼容模式下会禁用 RAID 支持。</li> <li>AHCI: 支持高级 SATA 功能,例如本机命令队列 (Native Command Queuing)。</li> <li>RAID: 允许将多个驱动器合并到较大的卷中以提高性能和/或可靠性。</li> <li>Warning: 如果安装操作系统后更改了此设置,则操作系统可能无法启动。</li> </ul>                                                                                          |

### Configuration > Video

| BIOS 设置                           | 选项              | 说明/用途                                                                |
|-----------------------------------|-----------------|----------------------------------------------------------------------|
| Detected Video<br>Device Priority | 将列出检测到<br>的视频设备 | 将主视频适配器设置为 Manual 时,检测到的每个视频设备<br>都将在此处列出,您可以选择启动期间使用的视频设备的优<br>先顺序。 |

| IGD DVMT<br>Memory                  | • 32 MB<br>• 64 MB<br>• 128 MB<br>• 256 MB<br>• Maximum<br>DVMT                                                          | 动态视频内存技术 (DVMT) - 允许您选择分配给集成显卡<br>(IGD) 视频的系统内存量。<br>英特尔动态视频内存技术 3.0 (DVMT3.0) 允许根据应用程序<br>的需要来分配用于显卡的额外内存。应用程序关闭后,将释<br>放分配给显卡的内存,并且这些内存可供系统使用。<br>可用选项可能因主板而异。<br><i>有关 DVMT 的信息,请参考 Intel</i> ® Graphics Media<br>Accelerator 900 White Paper<br><u>http://www.intel.com/design/chipsets/applnots/30262403.pdf</u> |
|-------------------------------------|----------------------------------------------------------------------------------------------------|----------------------------------------------------------------------------------------------------|
| IGD Flat Panel                      | Disable     LVDS     eDP                                                                                                 | <b>Disable:</b> 禁用视频 BIOS LVDS 与电子数据处理输出。<br>BIOS 将使用"IGD Primary Video Port"(IGD 主视频端口)<br>以实现多显示器支持配置。                                                                                                    |
| IGD Primary<br>Video Port           | Auto     VGA Analog     DVI-I (Blue)     Analog DVI-I (Blue)     Digital DVI-D (White)     HDMI     LVDS     DisplayPort | 允许在系统启动时选择集成显卡 (IGD) 显示界面所使用的首选项。<br>Auto: 尝试检测连接的监视器,且最多可在两个端口上显示视频。                                                                                                    |
| IGD Secondary<br>Video Port         | None     VGA Analog     DVI-I (Blue)     Analog DVI-I (Blue)     Digital DVI-D (White)     HDMI     LVDS     DisplayPort | 允许在系统启动时选择已镜像集成显卡 (IGD) 显示界面所使<br>用的首选项。                                                                                                    |
| Integrated<br>Graphics Device       | Enable if<br>Primary<br>Always<br>Enable<br>Always<br>Disable                                                            | <b>Enable if Primary:</b> 如果未将集成显卡 (IGD) 选为主视频适<br>配器,则将其禁用。<br><b>Always Enable:</b> 即使未选为主视频适配器,也始终启用<br>IGD。<br><b>Always Disable:</b> 即使未安装其他视频设备,也始终禁用<br>IGD。                                                                                                    |
| No Video<br>Detected Error<br>Beeps | <ul><li>Enable</li><li>Disable</li></ul>                                                                                 | 未检测到视频时, 启用或禁用主板喇叭蜂鸣声。                                                                                                    |

| PAVP                     | • Lite<br>• Disable                                                                                       | 使用硬件加速来进行视频解码时,受保护音频视频路径<br>(PAVP)可对内容进行保护。该设置需要支持 PAVP 的处理器/芯片组。此 BIOS 设置项目不会显示在 BIOS Setup 中,<br>并且只能通过英特尔®集成商工具包 (ITK)进行访问。 |
|--------------------------|----------------------------------------------------------------------------------------------------|----------------------------------------------------------------------------------------------------|
| Primary Video<br>Adapter | Auto     Int Graphics     (IGD)     Ext PCle     Graphics     (PEG)     Ext PCI     Graphics     • Manual | 允许将特定视频控制器选为显示设备,在系统启动时将激活<br>该设备。<br>选项可能因具体配置而异。                                                                             |

## Configuration > Video > Advanced Flat Panel Display Settings

| BIOS 设置                                           | 选项                                                                                                    | 说明/用途                                                              |
|---------------------------------------------------|----------------------------------------------------------------------------------------------------|--------------------------------------------------------------------|
| Backlight-Off to<br>Power-Down Delay<br>Time (ms) | 数值                                                                                                    | 指定从背光关闭到面板断电的延迟。                                                   |
| Brightness Steps                                  | 数值                                                                                                    | 设置向操作系统报告的显示器亮度调整步骤数。                                              |
| EDID Data Source                                  | <ul> <li>Flat Panel</li> <li>Display</li> <li>Custom</li> <li>Payload</li> <li>Pre-Defined</li> </ul> | 平板显示器参数将从选定的源读取。                                                   |
| eDP Data Rate                                     | • 1.62 Gbps<br>• 2.70 Gbps                                                                            | 设定嵌入式 DisplayPort(eDP) 链路的数据传输速率。如果信号表明链接训练期间无需 AUX 握手,则使用此设置。     |
| eDP Interface Type                                | <ul> <li>Single-Lane</li> <li>Dual-Lane</li> <li>Quad-Lane</li> </ul>                                 | 设置嵌入式 DisplayPort(eDP) 连接。                                         |
| Flat Panel<br>Configuration<br>Changes            | Unlocked     Locked                                                                                   | 锁定后,只能由英特尔®集成商工具包来解锁。                                              |
| Inverter Frequency<br>(Hz)                        | 数值                                                                                                    | 请参阅高压板和显示器技术指标以了解适当的值。警告:<br>使用不支持的值可能会导致硬件受损。                     |
| Inverter Polarity                                 | Normal     Inverted                                                                                   | Normal: PWM = 0% (暗)<br>Inverted: PWM=0% (亮)<br>请参阅高压板技术指标以了解适当的值。 |
| LVDS Spread<br>Spectrum Control                   | Disable     +/- 0.5%     Center Spread     1.0% Center     Spread                                     | 配置 LVDS 展频时脉。                                                      |

| Max Inverter<br>Current Limit (%)                  | 数值     | 设置可接受的最大 PWM 以驱动高压板,该值充当显示器<br>背光灯的电流上限值。       |
|----------------------------------------------------|--------|-------------------------------------------------|
|                                                    |        | 请参阅高压板和显示器技术指标以了解适当的值。警告:<br>使用不支持的值可能会导致硬件受损。  |
| Min Inverter Current<br>Limit (%)                  | 数值     | 设置可接受的最小 PWM 以驱动高压板,该值充当显示器<br>背光灯的电流下限值。       |
|                                                    |        | 请参阅高压板和显示器技术指标以了解适当的值。 警告:<br>使用不支持的值可能会导致硬件受损。 |
| Panel Power Cycle<br>Delay Time (ms)               | 数值     | 指定面板电源周期的延迟。                                    |
| Panel Power-Down<br>Delay Time (ms)                | 数值     | 指定面板断电的延迟。                                      |
| Panel Power-On<br>Delay Time (ms)                  | 数值     | 指定从系统通电到面板通电的延迟。                                |
| Power-On to<br>Backlight Enable<br>Delay Time (ms) | 数值     | 指定从面板加电到背光点亮的延迟。                                |
| Pre-Defined EDID<br>Configuration                  | 多种平板类型 | 允许您从视频 BIOS 中嵌入的列表内选择一种预定义 EDID 配置。             |

## Configuration > Video > LVDS Settings

| BIOS 设置                  | 选项                                                                 | 说明/用途                                                                                      |
|--------------------------|--------------------------------------------------------------------|--------------------------------------------------------------------------------------------|
| Color Depth              | • 18-bpp<br>• 24-bpp<br>(VESA)<br>• 24-bpp<br>(JEIDA)              | 设置平板显示器色深(位/像素,bpp)和数据映射。<br><i>注: 如果不支持 JEIDA,24-bpp (VESA) 将显示为</i> "24-<br><i>bpp"。</i> |
| LVDS Interface<br>Type   | <ul> <li>Single-</li> <li>Channel</li> <li>Dual-Channel</li> </ul> | 设置 LVDS 连接。                                                                                |
| Maintain Aspect<br>Ratio | • Yes<br>• No                                                      | 允许在显卡驱动程序初始化之前选择宽高比。<br>Yes: 原始宽高比<br>No: 全屏<br>此 BIOS 设置仅适用于支持 LVDS 的英特尔® 台式机主板<br>。      |

| Screen Brightness | <ul><li>Enable</li><li>Disable</li></ul> | 启用或禁用面板背光亮度设置。                        |
|-------------------|------------------------------------------|---------------------------------------|
|                   |                                          | 此 BIOS 设置仅适用于支持 LVDS 的英特尔® 台式机主板<br>。 |

### Exit

| BIOS 设置                    | 选项                 | 说明/用途                                                                                                    |  |  |  |  |
|----------------------------|--------------------|----------------------------------------------------------------------------------------------------|--|--|--|--|
| Discard Changes            | Continue?<br>(Y/N) | 放弃更改,但不退出 Setup。将使用计算机启动时已存在的选项值。                                                                             |  |  |  |  |
| Exit Discarding<br>Changes | Continue?<br>(Y/N) | 退出 BIOS setup,但不保存所做的任何更改。                                                                                    |  |  |  |  |
| Exit Saving<br>Changes     | Continue?<br>(Y/N) | 保存所有更改并退出 BIOS setup。                                                                                         |  |  |  |  |
| Load Custom<br>Defaults    | Continue?<br>(Y/N) | BIOS 将加载 Setup 默认值。如果存在用户自定义默认值,则使用这些值。                                                                       |  |  |  |  |
| Load Optimal<br>Defaults   | Continue?<br>(Y/N) | BIOS 将加载 Setup 默认值。如果存在 OEM 自定义默认值,则使用这些值。此项目等效于 F9 BIOS Setup 快捷键。此项目不会对 BIOS 密码、硬盘密码或英特尔® 管理引擎菜单下的任何内容产生影响。 |  |  |  |  |
| Save Custom<br>Defaults    | Continue?<br>(Y/N) | BIOS 会将现有 Setup 配置保存为用户自定义默认值。                                                                                |  |  |  |  |

#### Intel® ME

| BIOS 设置                                        | 选项    | 说明/用途                                                                     |
|------------------------------------------------|-------|---------------------------------------------------------------------------|
| Change Intel®<br>Management<br>Engine Password | 用户自定义 | 必须先更改英特尔®管理引擎的默认密码,然后再访问其他管理引擎选项。                                         |
|                                                |       | 系统所有者应记录新的英特尔管理引擎密码,并将其存储<br>在安全位置(保管库、保险箱或异地存储)以供将来使<br>用。 更改密码后,应更新此文档。 |
| Enter Intel®<br>Management<br>Engine Password  | 用户输入  | 必须先输入英特尔®管理引擎的密码,然后再访问英特尔<br>®管理引擎页面上的其他选项。                               |

# Intel® ME > Intel® Active (或 Standard) Management Technology Configuration

| BIOS 设置                     | 选项                 | 说明/用途                                                                                  |
|-----------------------------|--------------------|----------------------------------------------------------------------------------------|
| Partial Intel® AMT<br>Reset | Continue?<br>(Y/N) | 将所有英特尔 <sup>®</sup> AMT 配置设置重置为出厂默认值,但不包括英特尔 <sup>®</sup> 管理引擎密码、PSK (PID/PPS)、域名和主机名。 |
| Set PRTC                    | 用户自定义              | 设置英特尔® AMT PRTC(受保护实时时钟)。                                                              |
|                             |                    | 以格林威治标准时间 (GMT) 格式输入 PRTC:<br>YYYY:MM:DD:HH:MM:SS                                      |

| Setup and<br>Configuration Mode | <ul><li>Local</li><li>Remote</li></ul> | Local: 执行 AMT 配置,而不与服务器通信<br>Remote: 通过与服务器通信来执行 AMT 配置 |
|---------------------------------|----------------------------------------|---------------------------------------------------------|
|                                 |                                        |                                                         |

## Intel® ME > Intel® Active (或 Standard) Management Technology Configuration > KVM Configuration

| BIOS 设置                            | 选项                        | 说明/用途                                                                                                   |
|------------------------------------|---------------------------|----------------------------------------------------------------------------------------------------|
| Enable KVM                         | • Enable<br>• Disable     | Enable: 允许键盘、视频和鼠标通过 IP 重定向。 视频<br>从本地客户端重定向到远程控制台。 键盘和鼠标从远程<br>控制台重定向到本地客户端。<br>Disable: 不允许使用 KVM 功能。 |
| Remote Control of<br>Opt-in Policy | • Enable<br>• Disable     | Enable: 允许远程用户设置用户自愿加入策略。<br>Disable: 阻止远程用户设置用户自愿加入策略。                                                 |
| User Consent for<br>Opt-in Session | Required     Not Required | Required: 必须获得本地用户同意,才能远程建立 KVM 会话。<br>Not Required: 允许不经本地用户同意远程建立会话。                                  |

# Intel® ME > Intel® Active (或 Standard) Management Technology Configuration > Local Setup and Configuration

| BIOS 设置                     | 选项                    | 说明/用途                                                                                                    |  |  |  |  |  |
|-----------------------------|-----------------------|----------------------------------------------------------------------------------------------------|--|--|--|--|--|
| Computer Name               | 用户自定义                 | 设置计算机名称。                                                                                                    |  |  |  |  |  |
| Domain Name                 | 用户自定义                 | 设置域名(计算机连接到的网络的名称)。                                                                                                    |  |  |  |  |  |
| Dynamic DNS TTL             | 数值                    | 启用 DNS 动态更新后,将设置 DDNS(动态 DNS)存在时间值。如果设为零,该值将为内部默认值 15 分钟或 DHCP 租用时间的 1/3。                                                                      |  |  |  |  |  |
| Dynamic DNS<br>Update       | • Enable<br>• Disable | <b>Enable:</b> 英特尔® 管理引擎尝试使用 DNS 动态更新协议<br>在 DNS(域名系统)中注册其 IP 地址和 FQDN。<br><b>Disable:</b> 英特尔® 管理引擎将不更新 DNS。 IPv6 需要<br>DDNS(动态 DNS)的专用 FQDN。 |  |  |  |  |  |
| Periodic Update<br>Interval | 数值                    | 启用动态 DNS 更新后,此设置设定发送 DDNS(动态 DNS)更新的间隔时间                                                                                                    |  |  |  |  |  |
| Shared/Dedicated<br>FQDN    | Shared     Dedicated  | Shared:         英特尔® 管理引擎与主机操作系统共享 FQDN           (完全限定域名)           Dedicated:         FQDN 为英特尔® 管理引擎专用。                                     |  |  |  |  |  |

# Intel® ME > Intel® Active (或 Standard) Management Technology Configuration > Local Setup and Configuration > IPv4 TCP/IP Configuration

| BIOS 设置                    | 选项                    | 说明/用途                                                                |
|----------------------------|-----------------------|----------------------------------------------------------------------|
| Alternate DNS<br>Address   | 用户自定义                 | 输入点分十进制格式的地址(例如: 255.255.255.0)                                      |
| Default Gateway<br>Address | 用户自定义                 | 输入点分十进制格式的地址(例如: 255.255.255.0)                                      |
| DHCP                       | • Enable<br>• Disable | 启用或禁用英特尔®管理引擎的 DHCP(动态主机配置协议)。                                       |
| IPv4 Address               | 用户自定义                 | 输入点分十进制格式的地址(例如: 192.168.0.10)。如果已禁用 DHCP,则该 IP 地址应该与主机操作系统 IP 地址不同。 |
| Preferred DNS<br>Address   | 用户自定义                 | 输入点分十进制格式的地址(例如: 255.255.255.0)                                      |
| Subnet Mask                | 用户自定义                 | 输入点分十进制格式的地址掩码(例如:<br>255.255.255.0)                                 |

# Intel® ME > Intel® Active (或 Standard) Management Technology Configuration > Local Setup and Configuration > IPv6 TCP/IP Configuration

| BIOS 设置                       | 选项                    | 说明/用途                                                                                      |
|-------------------------------|-----------------------|--------------------------------------------------------------------------------------------|
| Alternate DNS IPv6<br>Address | 用户自定义                 | 输入有效的地址(例如:<br>1122:3344:5566:7788:99AA:BBCC:DDEE:FF00)                                    |
| Enable IPv6                   | • Enable<br>• Disable | Enable: 英特尔® 管理引擎 IPv6 地址为专用地址,不与<br>主机操作系统共享。<br>Disable: 与主机操作系统共享英特尔® 管理引擎 IPv6 地<br>址。 |

| IPv6 Address                  | 用户自定义                                    | 输入有效的地址(例如:<br>1122:3344:5566:7788:99AA:BBCC:DDEE:FF00)                      |
|-------------------------------|------------------------------------------|------------------------------------------------------------------------------|
| IPv6 Default Router           | 用户自定义                                    | 输入有效的地址(例如:<br>1122:3344:5566:7788:99AA:BBCC:DDEE:FF00)                      |
| IPv6 Interface ID             | • Random ID<br>• Intel ID<br>• Manual ID | Random ID: 随机生成 ID。<br>Intel ID: 使用 MAC 地址生成 ID。<br>Manual ID: 允许输入 64 位有效值。 |
| IPv6 Manual<br>Interface ID   | 用户自定义                                    | 如果 IPv6 Interface ID 设为 Manual ID,则允许输入 64<br>位有效值(例如: 1122:3344:5566:7788)。 |
| Preferred DNS IPv6<br>Address | 用户自定义                                    | 输入有效的地址(例如:<br>1122:3344:5566:7788:99AA:BBCC:DDEE:FF00)                      |

| Intel® ME > Intel® Active | (或 Standard) | Management | Technology | Configuration > | <b>Remote S</b> | etup and |
|---------------------------|--------------|------------|------------|-----------------|-----------------|----------|
| Configuration             |              |            |            |                 |                 |          |

| BIOS 设置                                        | 选项                 | 说明/用途                                                    |
|------------------------------------------------|--------------------|----------------------------------------------------------|
| Delete TLS Pre-<br>Shared Key (PSK)<br>PID/PPS | Continue?<br>(Y/N) | 删除 TLS 预共享密钥 (PSK) PID/PPS,以便可以重新设定。                     |
| Fully Qualified<br>Domain Name<br>(FQDN)       | 用户自定义              | 特定配置服务器的完全限定域名 (FQDN)。 FQDN 必须包含主机名和域名。                  |
| PKI DNS Suffix                                 | 用户自定义              | PKI(公钥基础结构)的域名系统后缀。 该值用于验证配置服务器的证书中的 FQDN(例如: name.com)。 |
| Provisioning Mode                              | 仅供参考               | 显示当前配置模式: PKI 或 PSK。                                     |

| Provisioning Server<br>Address IPv4/IPv6 | 用户自定义                                                          | 输入点分十进制格式的地址。 例如, <b>192.168.0.10</b>                                                                                                    |
|------------------------------------------|----------------------------------------------------------------|----------------------------------------------------------------------------------------------------|
| Provisioning Server<br>Mode              | OTC uses<br>TLS-PSK<br>Remote<br>Configuration<br>uses TLS-PKI | 根据英特尔 <b>® AMT</b> 部署策略,选择一键配置(使用采用预<br>共享密钥的传输层安全协议)或远程配置(使用采用公钥<br>基础结构的传输层安全协议)。                                                       |
| Provisioning Server<br>Port              | 数值                                                             | 输入配置服务器的端口。端口号范围为 0-65535。                                                                                                    |
| TLS Pre-Shared<br>Key (PSK) PID          | 用户自定义                                                          | PID(配置标识符)是由8位字母数字字符组成的以破折号分隔的字符串(例如: ABCD-123K)。<br>必须同时设置 PID 和 PPS(配置口令),才能建立安全<br>TLS-PSK 会话。                                         |
| TLS Pre-Shared<br>Key (PSK) PPS          | 用户自定义                                                          | PPS(配置口令)是由 32 位字母数字字符组成的以破折<br>号分隔的字符串(例如: EGET-GZFF-C6A6-ORRR-<br>HQXP-C9JI-RJGB-KBS8)。<br>必须同时设置 PID(配置标识符)和 PPS,才能建立安全<br>TLS-PSK 会话。 |

# Intel® ME > Intel® Active (或 Standard) Management Technology Configuration > Remote Setup and Configuration > Manage Permanent Certificates

| BIOS 设置                  | 选项            | 说明/用途                                                         |
|--------------------------|---------------|---------------------------------------------------------------|
| Active Certificate       | • Yes<br>• No | 确定证书哈希是否处于活动状态。 活动证书可用于远程<br>配置 PKI 过程。<br>Yes: 活动<br>No: 不活动 |
| Certificate<br>Algorithm | 仅供参考          | 显示证书算法: SHA1、SHA256 或 SHA384。                                 |
| Hash Value               | 仅供参考          | 显示永久证书或用户定义证书的哈希值。                                            |

| Permanent<br>Certificate Name | 仅供参考 | 显示永久证书的名称。 |
|-------------------------------|------|------------|
|                               |      |            |
|                               |      |            |

# Intel® ME > Intel® Active (或 Standard) Management Technology Configuration > Remote Setup and Configuration > Manage User Defined Certificates

| BIOS 设置                     |                                           | 说明/田净                                                         |
|-----------------------------|-------------------------------------------|---------------------------------------------------------------|
| Active Certificate          | • Yes<br>• No                             | 确定证书哈希是否处于活动状态。 活动证书可用于远程<br>配置 PKI 过程。<br>Yes: 活动<br>No: 不活动 |
| Certificate<br>Algorithm    | • Empty<br>• SHA1<br>• SHA256<br>• SHA384 | 算法类型必须与生成的证书哈希相匹配                                             |
| Hash Value                  | 仅供参考                                      | 显示永久证书或用户定义证书的哈希值。                                            |
| User Hash<br>Certificate #x | 用户自定义                                     | 用于跟踪证书哈希的唯一可读取标识符。 可使用字母数<br>字组成。                             |

# Intel® ME > Intel® Active (或 Standard) Management Technology Configuration > SOL/IDER Configuration

| BIOS 设置                            | 选项                                       | 说明/用途                                              |
|------------------------------------|------------------------------------------|----------------------------------------------------|
| Redirection Mode                   | Enable     Disable                       | 启用或禁用重定向模式。                                        |
|                                    |                                          | 如果使用适用于 AMT5.0 或更早版本的旧版 SMB 重定向<br>控制台,则必须启用重定向模式。 |
| SOL/IDER<br>Authentication<br>Mode | <ul><li>Enable</li><li>Disable</li></ul> | 选择 IDER 和 SOL 操作对 LAN 上接口的验证和安全保护<br>方式。           |
|                                    |                                          | Enable: 需要 Kerberos。<br>Disable: 允许采取用户名和密码身份验证。   |

# Intel® ME > Intel® Active (或 Standard) Management Technology Configuration > View Provisioning Record

| BIOS 设置                        | 选项   | 说明/用途                                                                                                    |
|--------------------------------|------|----------------------------------------------------------------------------------------------------|
| Cert. Serial Number            | 仅供参考 | 显示证书序列号。                                                                                                    |
| Cert. Type                     | 仅供参考 | 显示证书类型: User Defined、Permanent Default 或<br>Not Defined。                                                                                                    |
| Date                           | 仅供参考 | 显示配置日期。                                                                                                    |
| Hash Data                      | 仅供参考 | 将显示哈希数据。                                                                                                    |
| Hash Type                      | 仅供参考 | 将显示以下哈希类型: MD5、SHA1、SHA256、<br>SHA512 或 Not Defined。                                                                                                    |
| Host Initiated                 | 仅供参考 | 显示主机启动的状态: Yes、No 或 Invalid。                                                                                                    |
| Mode                           | 仅供参考 | 显示配置模式: TLS-PSK、TLS-PKI 或 Not Defined。                                                                                                    |
| Provisioning<br>Record Details | 仅供参考 | 将显示以下配置信息:<br>• Mode<br>• Server IP Address<br>• Server FQDN<br>• Date<br>• Time Validity Pass<br>• Secure DNS<br>• Host Initiated<br>• Hash Data<br>• Hash Type<br>• Cert. Serial Number<br>• Cert. Type |
| Secure DNS                     | 仅供参考 | 显示安全 DNS: Yes、No 或 Invalid。                                                                                                    |

| Server FQDN        | 仅供参考 | 显示配置服务器 FQDN。                  |
|--------------------|------|--------------------------------|
| Server IP Address  | 仅供参考 | 显示配置服务器的 IP 地址。                |
| Time Validity Pass | 仅供参考 | 显示时间有效性检查通过: Yes、No 或 Invalid。 |

# Intel® ME > Intel® Management Engine Configuration

| BIOS 设置                    | 选项                                                            | 说明/用途                                                                                                    |
|----------------------------|---------------------------------------------------------------|----------------------------------------------------------------------------------------------------|
| Deep S4/S5                 | • Enable<br>• Disable                                         | 启用或禁用 deep S4/S5。<br>启用此设置将处于 S4/S5 睡眠状态,耗电量较少,但只能<br>通过电源按钮或 RTC 警报从 S4/S5 唤醒。                                                                                                    |
| Idle Timeout               | 用户自定义                                                         | <ul> <li>0和65535之间的值。设置英特尔®管理引擎进入睡眠状态之前的空闲时间(分钟)。</li> <li>默认值为0。使用此设置,英特尔®管理引擎将不会进入睡眠状态,因此无法节电。</li> <li>此选项仅在启用了"Turn on Intel® ME in Sleep States"时<br/>才可用。</li> </ul>                                                                                                    |
| Manageability<br>Feature   | None     Intel® AMT     Intel®     Standard     Manageability | <ul> <li>None: 为默认值;在此设置下,您可以启用/禁用板载LAN。</li> <li>Intel® AMT: 启用英特尔® 主动管理技术 - 有关更多信息,请访问 <u>http://www.intel.com/technology/platform-technology/intel-amt/</u></li> <li>Intel® Standard Manageability: 启用标准可管理性功能。</li> <li>选择 AMT 还是 Standard Manageability 取决于所安装的处理器/芯片组。</li> </ul> |
| ME Wake from S3,<br>S4, S5 | • Enable<br>• Disable                                         | 确定系统处于睡眠状态时英特尔® 管理引擎的状态。<br>Enable: 允许在 S3、S4 或 S5 期间唤醒管理引擎。<br>Disable: 阻止在 S3、S4 或 S5 期间唤醒管理引擎。                                                                                                    |

Main

| BIOS 沿母           |                             | 道明/田邊                                       |
|-------------------|-----------------------------|---------------------------------------------|
|                   | 処坝                          | <b>优势/用逐</b><br>四子地报复入日四四41时由西南田始上校教        |
| Active Processor  | • All                       | 用于选择母个处理畚封袋中安后用的内核数。                        |
| Coles             | • 7                         | 业口00 沿黑位大克壮了名拉从佃农时十月二                       |
|                   | · 2                         | 瓦BIOS 反直仅任女表了多核处理益的才显示。                     |
|                   |                             |                                             |
|                   |                             |                                             |
| BIOS Version      | 仅供参考                        | 显示当前安装的 BIOS 版本。                            |
| Host Clock        | 仅供参考                        | 显示默认主机时钟频率 (MHz)                            |
| Frequency         |                             |                                             |
| Intel® Hyper-     | Enable                      | 启用或禁用超线程技术。                                 |
| Threading         | <ul> <li>Disable</li> </ul> |                                             |
| Technology        |                             | 如果禁用,每个活动内核将只有一个可用线程。                       |
|                   |                             |                                             |
|                   |                             | 如果安装了支持超线程技术的处理器,此 BIOS 设置仅适                |
|                   |                             | 用于支持超线程技术的英特尔®台式机主板。                        |
|                   |                             |                                             |
|                   |                             | 有关超线程技术的信息,请访问                              |
|                   |                             | nttp://en.wikipedia.org/wiki/Hyperthreading |
|                   |                             |                                             |
|                   |                             |                                             |
|                   |                             |                                             |
| L3 Cache RAM      | 仅供参考                        | 显示所安装处理器的三级高速缓存内存总量 (MB)。                   |
|                   | KN2 J                       |                                             |
|                   |                             | 此设置在所安装的处理器支持三级高速缓存时才可用。                    |
|                   |                             |                                             |
|                   |                             |                                             |
| Memory Channel y  | <b></b>                     | 目示 Channel x Slot y 由所完壮系统的由方士小 (CP)        |
| Slot v            | 以历梦写                        | 亚尔 Channel X Slot y 中所安表永纬的内存八尔 (GD)。       |
| Cloty             |                             | 今针对主板上的每个内存插槽显示一行。 这些行会根据                   |
|                   |                             | 内存插槽与处理器的距离按顺序显示,离处理器最近的插                   |
|                   |                             | 槽显示在最前面。                                    |
|                   |                             |                                             |
|                   |                             | 实例:                                         |
|                   |                             | Memory Channel A Slot 0 2 GB                |
|                   |                             | Memory Channel B Slot 0 1 GB                |
|                   |                             |                                             |
|                   |                             |                                             |
|                   |                             |                                             |
|                   | <b>内川</b> (小) (1)           |                                             |
| Memory Speed      | 仅供参考                        | 显示当前内存速度。 定义为当前主机时钟频率乘以内存                   |
|                   |                             | · 倍频。                                       |
| Overridden Host   | 仅供参考                        | 显示当前主机时钟频率。                                 |
| Clock Frequency   |                             |                                             |
|                   |                             | 此 BIOS 设置仪适用于主机时钟频率已被非默认值覆盖的                |
|                   |                             | 央行尔····································     |
|                   |                             |                                             |
| Overridden Memory | 仅供参考                        | 显示当前内存速度。 定义为当前主机时钟频率乘以内存                   |
| Speed             |                             | 倍频。                                         |
|                   |                             |                                             |
|                   |                             | 此 BIOS 设置仪适用于主机时钟频率和内存倍频被覆盖的                |
|                   |                             | 央狩尔® 台式机王极。                                 |
|                   |                             |                                             |

| Overridden<br>Processor Speed          | 仅供参考  | 显示当前设置的处理器最大速度。 定义为当前主机时钟 频率乘以最大非 Turbo 比率。                                                                                                    |
|----------------------------------------|-------|----------------------------------------------------------------------------------------------------|
|                                        |       | 此 BIOS 设置仅适用于主机时钟频率或最大非 Turbo 比率<br>被覆盖的英特尔® 台式机主板。                                                                                                    |
| Overridden<br>Processor Turbo<br>Speed | 仅供参考  | 显示当前设置的处理器最大速度。 定义为当前主机时钟<br>频率乘以单核活动 Turbo 比率。<br>此 BIOS 设置仅适用于主机时钟频率或 Turbo 比率被覆盖<br>的英特尔® 台式机主板。                                                                                                    |
| Processor Turbo<br>Speed               | 仅供参考  | 显示当前设置的处理器最大速度。 定义为当前主机时钟 频率乘以单核活动 Turbo 比率。                                                                                                    |
| Total Memory                           | 仅供参考  | 显示所安装系统的内存大小总量 (GB)。                                                                                                    |
| L2 Cache RAM                           | 仅供参考  | 显示所安装处理器的二级高速缓存内存总量 (MB)。 如果<br>安装的是多核处理器,该内存量会显示为内核数乘以每个<br>内核的二级高速缓存量。<br>此设置仅当所安装的处理器支持二级高速缓存时才可用。                                                                                                    |
| Processor Speed                        | 仅供参考  | 显示当前设置的处理器最大速度。 定义为当前主机时钟 频率乘以最大非 Turbo 比率。                                                                                                    |
| Processor Type                         | 仅供参考  | 显示从 CPUID 指令获取的处理器品牌字符串。                                                                                                    |
| SODIMMx                                | 仅供参考  | 以千兆字节为单位显示 SODIMM 插槽中安装的系统内存<br>大小。                                                                                                    |
| System Date                            | 月、日、年 | 从实时时钟显示和更改系统日期。<br>RTC 日期以 [MM/DD/YYYY] 格式显示。 可用 Tab 键选<br>择各个字段。 + 和 – 键可用于增加/减少所选字段的值。<br>更改日期后,更改的值将立即提交到 RTC,而不是等待按<br>Save & Exit Setup/F10 键。 仅当 RTC 报告了无效日期<br>,或者电池或 CMOS 校验失败时,才加载默认日期。 加<br>载其他 Setup 默认值(F9 键等)时,无法加载默认日<br>期。 |

| System Time | 时、分、秒 | 从实时时钟显示和更改系统时间。                                                                                                    |
|-------------|-------|----------------------------------------------------------------------------------------------------|
|             |       | RTC 时间会以 24 小时制 [HH:MM:SS] 显示。 可用 Tab<br>键选择各个字段。 + 和 – 键可用于增加/减少所选字段的<br>值。 更改日期后,更改的值将立即提交到 RTC,而不是<br>等待按 Save & Exit Setup/F10 键。 仅当 RTC 报告了无<br>效时间,或者电池或 CMOS 校验失败时,才加载默认时<br>间。 加载其他 Setup 默认值 (F9 键等)时,无法加载默<br>认时间。 |

### Main > System Identification Information

| BIOS 设置                                  | 选项   | 说明/用途                                                                                |
|------------------------------------------|------|--------------------------------------------------------------------------------------|
| Microcode Update<br>Revision             | 仅供参考 | 显示十六进制格式的 32 位处理器微代码更新版本。                                                            |
| Onboard LAN MAC<br>Address               | 仅供参考 | 显示十六进制格式的板载 LAN 设备的 MAC 地址。                                                          |
| Processor Family x<br>Model y Stepping z | 仅供参考 | 显示十六进制格式的处理器家族、型号和步进编号(包括<br>扩展的家族/型号)。这些是从 EAX 设为 1 时采用<br>CPUID 指令的 EAX 寄存器输出中派生的。 |
| Processor<br>Signature                   | 仅供参考 | 显示十六进制格式的 32 位处理器签名;从 EAX 设为 1 时 采用 CPUID 指令的 EAX 寄存器输出中复制。                          |

### Main > System Identification Information > Chassis Information

| BIOS 设置       | 选项   | 说明/用途                            |
|---------------|------|----------------------------------|
| Asset Tag     | 仅供参考 | 显示 SMBIOS Type 3 结构的机箱资产标签字符串。   |
| Manufacturer  | 仅供参考 | 显示 SMBIOS Type 3 结构的机箱制造商字符串。    |
| Serial Number | 仅供参考 | 显示 SMBIOS Type 3 结构的机箱制造商序列号字符串。 |
| SKU Number    | 仅供参考 | 显示 SMBIOS Type 3 结构的 SKU 编号字符串。  |
| Version       | 仅供参考 | 显示 SMBIOS Type 3 结构的机箱制造商字符串。    |

## Main > System Identification Information > Desktop Board Information

| BIOS 设置   | 选项   | 说明/用途                          |
|-----------|------|--------------------------------|
| Asset Tag | 仅供参考 | 显示 SMBIOS Type 2 结构的主板资产标签字符串。 |

| Manufacturer  | 仅供参考 | 显示 SMBIOS Type 2 结构的主板制造商字符串。  |
|---------------|------|--------------------------------|
| Product Name  | 仅供参考 | 显示 SMBIOS Type 2 结构的主板产品名称字符串。 |
| Serial Number | 仅供参考 | 显示 SMBIOS Type 2 结构的主板序列号字符串。  |
| Version       | 仅供参考 | 显示 SMBIOS Type 2 结构的主板版本字符串。   |

### Main > System Identification Information > Intel® Management Engine Information

| BIOS 设置          | 选项   | 说明/用途                                        |  |
|------------------|------|----------------------------------------------|--|
| Firmware Version | 仅供参考 | 显示当前安装的英特尔®管理引擎固件版本。                         |  |
|                  |      | 此 BIOS 设置仅适用于支持英特尔® 管理引擎 (Intel® ME)<br>的主板。 |  |

## Main > System Identification Information > System Information

| BIOS 设置       | 选项   | 说明/用途                           |
|---------------|------|---------------------------------|
| 系列            | 仅供参考 | 显示 SMBIOS Type 1 结构的家族字符串       |
| Manufacturer  | 仅供参考 | 显示 SMBIOS Type 1 结构的系统制造商字符串。   |
| Product Name  | 仅供参考 | 显示 SMBIOS Type 1 结构的系统产品名称符串。   |
| Serial Number | 仅供参考 | 显示 SMBIOS Type 1 结构的系统序列号字符串。   |
| SKU Number    | 仅供参考 | 显示 SMBIOS Type 1 结构的 SKU 编号。    |
| UUID          | 仅供参考 | 显示 SMBIOS Type 1 结构的 UUID/GUID。 |
| Version       | 仅供参考 | 显示 SMBIOS Type 1 结构的系统版本字符串。    |

#### Maintenance

| BIOS 设置                                                                     | 选项                                          | 说明/用途                                                                                                    |
|-----------------------------------------------------------------------------|---------------------------------------------|----------------------------------------------------------------------------------------------------|
| Clear BIOS<br>Passwords                                                     | Continue?<br>(Y/N)                          | 如果选择此项,将清除 BIOS 管理员密码和 BIOS 用户密码。 将完整保留与 BIOS 相关的其他密码(英特尔®管理引擎密码、硬盘密码等)。                                           |
| Clear Trusted<br>Platform Module                                            | • No<br>• Yes                               | 清除存储的所有加密密钥和 TPM 所有者。如果您正在将<br>平台所有权转让给新的所有者,可使用此选项清除 TPM。                                                         |
|                                                                             |                                             | 此 BIOS 设置仅适用于支持可信平台模块 (TPM) 并且启用<br>了 TPM 的英特尔® 台式机主板。                                                             |
|                                                                             |                                             | 有关更多信息,请参阅《可信平台模块快速参考指南》。                                                                                          |
| Fixed Disk Boot<br>Sector                                                   | Normal     Write Protect                    | Write Protect 提供某些反病毒保护                                                                                            |
| Force On-board<br>LAN Disable                                               | <ul> <li>Enable</li> <li>Disable</li> </ul> | 强制禁用板载 LAN 和所有主动管理技术功能。                                                                                            |
|                                                                             |                                             | 这项 BIOS 设置仅适用于支持英特尔® 主动管理技术的主<br>板。                                                                                |
| Intel Enhanced<br>Debug                                                     | <ul><li>Enable</li><li>Disable</li></ul>    | <b>Enable</b> : 允许对可能与处理器相关的系统问题执行操作<br>系统级别的调试。                                                                   |
| DIMM n (Memory<br>Channel x Slot y)                                         | 仅供参考                                        | 以 <b>GB</b> 为单位显示 <b>DIMM n (Channel x Slot y)</b> 中所安装的<br>系统内存大小(例如: 2 <b>GB</b> )。<br>对主板上的每个内存插槽显示一行, 这些行合相握内存 |
|                                                                             |                                             | 为主做工的每个內存抽檔並示 13。 这些有会被站內存<br>插槽与处理器的距离按顺序显示,离处理器最近的插槽显<br>示在最前面。 DIMM 根据建议的内存加载顺序进行编<br>号,并且应与主板丝网印刷面上的标签匹配。      |
| Reset Intel® AMT<br>to default factory<br>settings                          | Continue?<br>(Y/N)                          | 将所有英特尔 <sup>®</sup> AMT 配置设置全都重置为出厂默认值。<br>如果选择此项, BIOS 将取消设置 AMT 并加载英特尔® 管<br>理引擎默认设置。                            |
| Reset Intel®<br>Standard<br>Manageability to<br>default factory<br>settings | Continue?<br>(Y/N)                          | 将所有英特尔®标准可管理性配置设置全都重置为出厂默认值。如果选择此项,BIOS将取消设置标准可管理性功能并加载英特尔管理引擎默认设置。                                                |
| Unlock Intel® QST                                                           | • Yes<br>• No                               | 如果选择 Yes,则允许使用软件更改风扇的控制设置。                                                                                         |
| Use Maximum<br>Multiplier                                                   | <ul><li>Automatic</li><li>Disable</li></ul> | 仅用于未锁定的处理器: 将 CPU 速度设置为最小额定倍 频或额定倍频(速度)                                                                            |

### Performance

| BIOS 设置                             | 选项                    | 说明/用途                                                                                                    |  |
|-------------------------------------|-----------------------|----------------------------------------------------------------------------------------------------|--|
| Core Max Multiplier                 | 仅供参考                  | 显示默认、建议及当前的内核最大倍频。                                                                                                    |  |
| Failsafe Watchdog                   | • Enable<br>• Disable | 启用或禁用失败保障看门狗。<br>如果启用了失败保障看门狗,则启动失败后,系统将使用<br>用户最后设置的值重新引导至 BIOS 设置。                                                                                 |  |
| Graphics Dynamic<br>Frequency (GHz) | 仅供参考                  | 显示建议的、当前的以及默认的显卡动态频率。                                                                                                    |  |
| Graphics Max<br>Multiplier          | 数值                    | 选择 Graphics Dynamic Frequency: Host Clock<br>Frequency x 0.5 x Graphics Max Multiplier = Graphics<br>Dynamic Frequency                               |  |
| Host Clock<br>Frequency (MHz)       | 数值                    | 主机时钟频率 x 处理器倍频 = 处理器速度<br>主机时钟频率 x 内存倍频 = 内存速度<br>注意: 要在增加基本时钟频率的基础上增强稳定性,需要<br>减小处理器倍频或内存倍频。                                                        |  |
| Host Clock<br>Frequency Override    | Automatic     Manual  | Manual: 允许覆盖主机时钟频率<br>此 BIOS 设置仅适用于可覆盖其主机时钟频率的英特尔®<br>台式机主板。                                                                                         |  |
| Intel® Turbo Boost<br>Technology    | 仅供参考                  | 显示默认、建议及当前的英特尔 <sup>®</sup> 春频加速技术状态。                                                                                                    |  |
| Internal PLL<br>Voltage Override    | • Enable<br>• Disable | Disable:保持处理器内部 PLL 的默认电压。<br>Enable:增大处理器内部 PLL 的电压。这样可能会提高<br>处理器在以至尊版处理器频率运行时的稳定性。<br>警告:如果启用 Internal PLL Voltage Override, ACPI<br>S3 睡眠状态将被禁用。 |  |
| Memory                              | 仅供参考                  | 显示默认、建议及活动的内存电压。                                                                                                    |  |
| Multiplier                          | 仅供参考                  | 显示默认、建议及当前的内存倍频。                                                                                                    |  |

| Overclocking<br>Assistant              | <ul> <li>Manual</li> <li>Automatic</li> </ul> | Manual: 用户必须手动配置性能问题。                                                                                                    |  |
|----------------------------------------|-----------------------------------------------|----------------------------------------------------------------------------------------------------|--|
|                                        |                                               | <b>Automatic</b> : 除 Processor Speed (GHz)、Internal Graphics Speed (GHz) 和 Memory Speed (MHz) 外,所有性能问题(包括子画面中的问题)都将灰显;以下问题的设置如下:                                                                                                    |  |
|                                        |                                               | <ul> <li>Failsafe Watchdog - Enable</li> <li>Host Clock Frequency (MHz) - 100</li> <li>Processor Voltage Override Type - None</li> <li>Intel® Turbo Boost Technology - Enable</li> <li>Sustained Mode Time (Seconds) - 1</li> <li>IGD Current Limit (Amps) - 64</li> <li>Active Core-Based Ratio Limits - Disable</li> </ul> |  |
| PCH Core                               | 仅供参考                                          | 显示默认、建议及活动的 PCH 核心电压。                                                                                                    |  |
| Processor Core                         | 仅供参考                                          | 显示默认、建议及当前的处理器核心电压。                                                                                                    |  |
| Processor System<br>Agent              | 仅供参考                                          | 显示默认、建议及当前的处理器系统代理电压。                                                                                                    |  |
| Speed                                  | 仅供参考                                          | 对于处理器:显示默认、建议及当前的处理器速度。                                                                                                    |  |
|                                        |                                               | 对于内存:显示默认、建议及当前的内存速度。                                                                                                    |  |
| Watchdog<br>Coverage for Host<br>Clock | • Enable<br>• Disable                         | 如果启用,看门狗计时器将在检测到 POST 故障时捕获系<br>统挂起和/或故障,并重置系统。如果发生故障,看门狗<br>计时器断言应重置系统并使用默认设置启动,同时显示警<br>告消息。                                                                                                    |  |

### Performance > Bus Overrides

| BIOS 设置                                                       | 选项                                       | 说明/用途                                                     |
|---------------------------------------------------------------|------------------------------------------|-----------------------------------------------------------|
| Allow Simultaneous<br>PCIe x16 Video<br>Card (PEG) and<br>IGD | <ul><li>Enable</li><li>Disable</li></ul> | 启用此设置可同时启用安装在 x16 插槽中的 PCle x16 视频卡 (PEG) 和处理器集成视频 (IGD)。 |
| PCH Core Voltage<br>Override                                  | 多个电压值                                    | 在配置页面下增加 Uncore/QPI 电压以实现稳定操作时,可能需要调整 PCH 核心电压。           |
| PCI Bus Frequency                                             | 仅供参考                                     | 显示 PCI 总线频率                                               |

| PCI Express Bus<br>Frequency | <ul> <li>110MHz</li> <li>109MHz</li> <li>108MHz</li> <li>107MHz</li> <li>106MHz</li> <li>105MHz</li> <li>104MHz</li> <li>103MHz</li> <li>102MHz</li> <li>101MHz</li> <li>Default</li> </ul> | 设置 PCI Express 时钟频率。<br>频率的 1/3。 | 旧的 PCI 时钟频率设为此 |
|------------------------------|----------------------------------------------------------------------------------------------------|----------------------------------|----------------|
|------------------------------|----------------------------------------------------------------------------------------------------|----------------------------------|----------------|

#### Performance > Memory Overrides

| BIOS 设置                        | 选项                                                                    | 说明/用途                                                                             |
|--------------------------------|-----------------------------------------------------------------------|-----------------------------------------------------------------------------------|
| ECC Event Logging              | <ul><li>Enable</li><li>Disable</li></ul>                              | 启用或禁用 ECC 事件的日志记录。                                                                |
| Memory Correction              | Non-ECC     ECC                                                       | 如果系统以及所安装的全部内存均支持 ECC (错误更正代码),则可以开启或关闭错误报告功能。                                    |
|                                |                                                                       | 此 BIOS 设置仅适用于安装 ECC DIMM 后支持 ECC 內存<br>的台式机主板。                                    |
| Performance<br>Memory Profiles | <ul> <li>Automatic</li> <li>Manual –</li> <li>User Defined</li> </ul> | 要使用 DIMM SPD 的默认内存设置,需要手动覆盖内存 设置或选择 XMP 配置文件。                                     |
|                                | Profile x:                                                            | Automatic: BIOS 自动配置所有内存参数                                                        |
|                                | Frequency                                                             | Manual – User Defined: 允许用户完全控制内存参数<br>Profile x: XMP-Frequency: BIOS 根据所选 XMP 配置 |
|                                |                                                                       | 文件配置内存参数                                                                          |
| Uncore Multiplier              | 数值                                                                    | Uncore 倍频会影响处理器功能(如三级高速缓存、内存<br>控制器和集成显卡)的性能和稳定性。                                 |
| Uncore Voltage<br>Override     | 多个电压值                                                                 | 允许调整 CPU Uncore 电压。                                                               |

## Performance > Memory Overrides > Performance Memory Profiles

| BIOS 设置           | 选项                                            | 说明/用途                                                                                                    |
|-------------------|-----------------------------------------------|----------------------------------------------------------------------------------------------------|
| Command Rate      | • Auto<br>• 1T<br>• 2T                        | Auto: 根据内存模式进行调整。<br>2T通常更加稳定。                                                                                                    |
| Memory Multiplier | • Auto<br>• Multiplier:<br>DDRx-<br>Frequency | Auto: BIOS 根据主机时钟频率、已安装处理器支持的倍频以及 DIMM 支持的内存频率来选择内存倍频。<br>Multiplier: DDRx-Frequency: BIOS 将使用特定的内存<br>倍频。 如果选择随附的倍频,则内存将以所显示的频率<br>运行。 |

| Memory Voltage                   | 多个电压值           | 更改内存电压可能会实现超频和/或提高内存兼容性。                                               |
|----------------------------------|-----------------|------------------------------------------------------------------------|
| System Agent<br>Voltage Override | 使用 +/- 键更改<br>值 | 更改系统代理电压可能会实现内存超频。                                                     |
| tCL                              | 使用 +/- 键更改<br>值 | CAS Latency:数据请求和数据读取之间的周期数                                            |
| tFAW                             | 使用 +/- 键更改<br>值 | Four Active Window: 允许向新内存条发出第 5 个连续 ACTIVE 命令之前的时间段                   |
| tRASmin                          | 使用 +/- 键更改<br>值 | Minimum RAS Active Tim: 预充电和内存条激活之间的 周期数                               |
| tRC                              | 使用 +/- 键更改<br>值 | Row Cycle Delay: 对同一内存条发出连续 ACTIVE 命令 的最小时间间隔                          |
| tRCD                             | 使用 +/- 键更改<br>值 | RAS-to-CAS Delay: 激活和读/写操作之间的周期数                                       |
| tRFC                             | 使用 +/- 键更改<br>值 | RAS Refresh: 从行刷新到行激活之间的周期数                                            |
| tRP                              | 使用 +/- 键更改<br>值 | RAS Pre-Charge: 关闭一行和打开下一行之间的周期数。                                      |
| tRRD                             | 使用 +/- 键更改<br>值 | RAS to RAS Delay: 用于激活同一级中下一个内存条的 周期数                                  |
| tRTP                             | 使用 +/- 键更改<br>值 | Read to Precharge Delay: 向同一级内存发送读取和预 充电命令之间的周期数                       |
| tWR                              | 使用 +/- 键更改<br>值 | Write Recovery: 写入和预充电之间的周期数                                           |
| tWTR                             | 使用 +/- 键更改<br>值 | Write to Read:         写入命令和下一个读取命令之间的周期数           ;         与 tCL 相关 |

### Performance > Processor Overrides

| BIOS 设置                 | 选项                                   | 说明/用途                                                      |
|-------------------------|--------------------------------------|------------------------------------------------------------|
| CPU Idle State          | • High<br>Performance<br>• Low Power | High Performance 强制操作系统始终使用最大倍频。<br>Low Power 允许操作系统将倍频调低。 |
| CPU Voltage<br>Override | 多个电压值                                | 设置处理器电压。<br>警告: 更改此设置的默认值会缩短处理器的使用寿命。<br>强烈建议使用默认值。        |

| CPU Voltage<br>Override Type     | <ul> <li>None</li> <li>Static</li> <li>Dynamic</li> </ul>                                                       | None: 允许处理器利用默认上限管理用电情况。<br>Static: 使处理器始终保持在用户指定的具体电压。<br>Dynamic: 允许处理器管理自己的电压级别,但需遵守用<br>户指定的上限。 |
|----------------------------------|----------------------------------------------------------------------------------------------------|----------------------------------------------------------------------------------------------------|
| CPU VREG Droop<br>Control        | <ul> <li>Low V-droop<br/>(Performance)</li> <li>Mid v-droop</li> <li>High V-Droop<br/>(Power Saving)</li> </ul> | 选择的 V-droop 越低,为 CPU 提供的总功率越大。这会增加热量,但可使 CPU 更稳定。                                                   |
| Intel® Turbo Boost<br>Technology | • Enable<br>• Disable                                                                                           | <b>Enable</b> :如果处理器内核运转时未达到功率、电流和温度限值,该设置可使处理器内核的运行频率高于基本工作频率。                                     |
|                                  |                                                                                                    | <b>Disable</b> : 使用最大非 Turbo 比率                                                                     |
| Maximum Non-<br>Turbo Ratio      | 数值                                                                                                    | 非 Turbo 处理器最大速度 = 最大非 Turbo 比率 x 主机时<br>钟频率<br>未使用英特尔 Ø 睿频加速技术时,可使用此参数和主机时<br>钟频率来确定处理器的最大速度。       |

## Performance > Processor Overrides > Intel® Turbo Boost Technology

| BIOS 设置                                                                              | 选项 | 说明/用途                                                         |
|--------------------------------------------------------------------------------------|----|---------------------------------------------------------------|
| 1-Core Ratio Limit<br>2-Core Ratio Limit<br>3-Core Ratio Limit<br>4-Core Ratio Limit | 数值 | x个内核处于活动状态时,英特尔 <sup>®</sup>                                  |
| Long Duration<br>Power Limit<br>Override (Watts)                                     | 数值 | 显示持续功率限制时间窗口时, 英特尔 <sup>®</sup> 春频加速技术将使用此功率限制。               |
| Long Duration<br>Power Limit Time<br>Window                                          | 数值 | 显示持续功率限制时间窗口(以秒为单位)<br>时, 英特尔 <sup>®</sup> 睿频加速技术将使用持续功率限制覆盖。 |
| Short Duration<br>Power Limit<br>Override (Watts)                                    | 数值 | 英特尔 <sup>®</sup> 睿频加速技术将在极短的时间内使用此功率限<br>制。 此后,推荐使用持续功率限制。    |
| TDC Current Limit<br>Override (Amps)                                                 | 数值 | 如果处理器运转时超过此电流限制,将停止使用英特尔 <sup>®</sup><br>睿频加速技术。              |
| TDP Power Limit<br>Override (Watts)                                                  | 数值 | 如果处理器运转时超过此功率限制,将停止使用英特尔 <sup>®</sup><br>睿频加速技术。              |

| BIOS 设置                                    | 选项                                          | 说明/用途                                                                                                    |
|--------------------------------------------|---------------------------------------------|----------------------------------------------------------------------------------------------------|
| After Power Failure                        | Stay Off     Last State     Power On        | 确定发生断电时,电源恢复后的操作模式。<br>Stay Off: 电源恢复后,在按电源按钮之前系统将保持关闭状态。<br>Last State: 电源恢复后,系统将返回到断电前的最后电源状态。<br>Power On: 电源恢复后,系统自动接通电源。                                      |
| CPU C States                               | • Enable<br>• Disable                       | 启用或禁用 CPU C 状态。<br>如果启用,BIOS 会将 C1 以下的 C 状态报告给操作系<br>统。此设置可使处理器在空闲时进入低功耗状态,从而<br>降低功耗和产热量。                                                                         |
| Deep S4/S5                                 | • Enable<br>• Disable                       | 如果启用,系统在处于 S4/S5 睡眠状态时将使用较少电能,但仅通过电源按钮或 RTC 警报从 S4/S5 唤醒。                                                                                                    |
| Enhanced Halt<br>State (C1E)               | <ul> <li>Enable</li> <li>Disable</li> </ul> | 启用或禁用增强型深度休眠技术,它使处理器可以处于<br>C1E(暂停)空闲状态,从而减少耗电量和产热量。                                                                                                    |
| Enhanced Intel<br>SpeedStep®<br>Technology | • Enable<br>• Disable                       | 启用或禁用增强型英特尔 SpeedStep® 技术 (EIST),它使<br>系统可以动态调整处理器电压和内核频率,从而减少平均<br>功耗和平均产热量并降低噪音。<br><i>有关 SpeedStep 的信息,请访问</i><br><u>http://en.wikipedia.org/wiki/Speedstep</u> |
| Flash Update Sleep<br>Delay                | <ul><li>Enable</li><li>Disable</li></ul>    | 如果启用,系统将在闪存更新电源周期内休眠 20 秒。 启<br>用此功能可以提高与电源的兼容性。                                                                                                    |

| Intel® Dynamic<br>Power Technology   | <ul> <li>Energy<br/>Efficient<br/>Performance</li> <li>Off</li> <li>Custom</li> </ul> | 配置处理器电源管理功能。<br>Energy Efficient Performance:<br>隐藏以下 BIOS 选项:<br>• Enhanced Intel SpeedStep® Technology<br>• OS ACPI C2 Report<br>• OS ACPI C3 Report<br>Sets the following BIOS options:<br>• Enhanced Intel SpeedStep® Technology to Enable<br>• OS ACPI C2 Report to Enable<br>• OS ACPI C3 Report to Disable<br>• PCIe ASPM Support to Enable<br>• DS ACPI C3 Report to Enable<br>• OS ACPI C3 Report to Enable<br>• OS ACPI C3 Report to Enable<br>• OS ACPI C3 Report to Enable<br>• OS ACPI C3 Report to Disable<br>• DCIe ASPM Support to Enable<br>• OS ACPI C3 Report<br>• Enhanced Intel SpeedStep® Technology to Disable<br>• OS ACPI C3 Report<br>• OS ACPI C3 Report to Disable<br>• OS ACPI C3 Report to Disable<br>• OS ACPI C3 Report to Disable<br>• PCIe ASPM Support to Disable<br>• PCIe ASPM Support to Disable<br>• PCIe ASPM Support to Disable<br>• OS ACPI C3 Report to Disable<br>• OS ACPI C3 Report to Disable<br>• OS ACPI C3 Report to Disable |
|--------------------------------------|---------------------------------------------------------------------------------------|----------------------------------------------------------------------------------------------------|
| OS ACPI C2 Report                    | • Enable<br>• Disable                                                                 | 启用或禁用 OS ACPI C2 报告功能。如果启用, BIOS 将<br>报告 ACPI C2 状态(映射到处理器 C3 状态)。                                                                                                    |
| PCIe ASPM L0s                        | • Enable<br>• Disable                                                                 | PCIe Active State Power Management: L0 使 PCI Express 链路的一个方向进入低功率状态。                                                                                                    |
| PCIe ASPM L1                         | • Enable<br>• Disable                                                                 | PCle Active State Power Management: L1 使 PCl Express 链路的两个方向都进入低功率状态。                                                                                                    |
| PCIe ASPM<br>Support                 | Disable     Enable     PEG Only                                                       | <b>Disable</b> : 禁用所有 PCIe 设备的 ASPM 支持。<br><b>Enable</b> : 启用所有 PCIe 设备的 ASPM 支持。<br><b>PEG Only</b> : 仅为安装在 PCI Express 图形 (PEG) 插槽中<br>的设备启用 ASPM。                                                                                                    |
| Processor C States                   | • Enable<br>• Disable                                                                 | Enable: 将最大限度地发挥系统的节能功能。<br>Disable: 可提高系统性能,并提高系统能源使用效率。<br>仅在重新启动后生效。 需要使用 C 状态才能充分发挥<br>Processor Turbo Boost 的所有功能。                                                                                                    |
| Processor Power<br>Efficiency Policy | High     Performance     Balanced     Low Power                                       | 配置处理器偏压以提高电源效率与性能。<br>High Performance:将 MSR 1B0h Bits 3:0 设置为 0h<br>Balanced:将 MSR 1B0h Bits 3:0 设置为 5h<br>Low Power:将 MSR 1B0h Bits 3:0 设置为 7h                                                                                                    |

| QPI Power<br>Management | <ul><li>Enable</li><li>Disable</li></ul>         | 启用 QPI 总线的电源管理。                                                                         |
|-------------------------|--------------------------------------------------|-----------------------------------------------------------------------------------------|
|                         |                                                  | 如欲了解更多信息,请参阅<br>http://en.wikipedia.org/wiki/intel_quickpath_interconnect               |
|                         |                                                  |                                                                                         |
| S1 State Indicator      | • Off<br>• Blink<br>• On<br>• Alternate<br>Color | 确定在 S1 系统电源状态期间前面板 LED 的行为。                                                             |
| S3 State Indicator      | Off     Blink     On     Alternate     Color     | 确定在 S3 系统电源状态期间前面板电源 LED 的行为。                                                           |
| Wake on LAN from S4/S5  | <ul> <li>Stay off</li> <li>Power On –</li> </ul> | 配置在 S4/S5 期间收到 Wake on LAN 数据包时的行为。                                                     |
|                         | Normal Boot<br>• Power On –<br>PXE Boot          | <b>Stay off</b> : 收到 Wake on LAN 数据包时,系统不会从<br>S4/S5 电源状态唤醒。                            |
|                         |                                                  | <b>Power On-Normal Boot:</b> 收到 Wake on LAN 数据包时<br>,系统将从 S4/S5 电源状态唤醒,并且将遵循正常的启动<br>师序 |
|                         |                                                  | Power On-PXE Boot: 收到 Wake on LAN 数据包时,<br>系统将从 S4/S5 电源状态唤醒,并且将尝试从 PXE 启动。             |
|                         |                                                  | 还必须启用操作系统 LAN 驱动程序中的 Wake on LAN 功能;但如果启用了 Deep S4/S5,则禁用该功能。                           |
| Wake system from<br>S5  | • Enable<br>• Disable                            | 启用或禁用系统警报唤醒事件。 如果启用,系统将在指<br>定的时间(日/时/分/秒)唤醒。                                           |
|                         |                                                  |                                                                                         |
| Wakeup Date             | 数值范围<br>0 - 31                                   | 选择每个月的某一天唤醒系统。 如果每天唤醒,则选择<br>0。                                                         |
| Wakeup Hour             | 数值范围<br>0-23                                     | 选择采用 24 小时制的唤醒时间(小时)。 例如, 15 表<br>示下午 3 点。                                              |
| Wakeup Minute           | 数值范围<br>0-59                                     | 选择用分钟表示的唤醒时间。                                                                           |
| Wakeup Second           | 数值范围<br>0-59                                     | 选择用秒表示的唤醒时间。                                                                            |

#### Security

| BIOS 设置           | 选项                                            | 说明/用途                                                                                        |
|-------------------|-----------------------------------------------|----------------------------------------------------------------------------------------------|
| Chassis Intrusion | <ul><li>Disable</li><li>Enable</li></ul>      | 启用或禁用机箱防盗功能。                                                                                 |
|                   | or<br>• Disable<br>• Log Only<br>• Pause POST | Disable: 忽略机箱防盗功能并且不记录事件。<br>Log only: 在 BIOS 事件日志中创建条目。<br>Pause POST: 创建 BIOS 事件日志条目并显示消息。 |

| Clear User<br>Password                        | Continue?<br>(Y/N)    | 清除用户密码。<br>此 BIOS 设置仅在设置了用户密码时才显示。                                                                                                    |
|-----------------------------------------------|-----------------------|----------------------------------------------------------------------------------------------------|
| Execute Disable Bit                           | • Enable<br>• Disable | 启用此功能可实现病毒防护技术。<br><i>如欲了解更多信息,请参阅</i><br>http://www.intel.com/technology/xdbit/                                                                                                    |
| Hard Disk Drive<br>Password                   | 仅供参考                  | 报告是否设置了硬盘密码。                                                                                                    |
| Intel Trusted<br>Execution<br>Technology      | • Enable<br>• Disable | 启用或禁用英特尔®可信执行技术,该技术可提供基于硬件的机制,有助于防止基于软件的攻击并保护数据的机密性和完整性。<br>如果启用了英特尔®TXT,则还将启用英特尔®VT、英特尔®VT-d、英特尔®TXT,则还将启用英特尔®VT、英特尔®TPM。启用英特尔®TXT后,必须先将其禁用才能禁用所需功能。<br><i>有关可信执行技术的信息,请访问</i><br>http://www.intel.com/technology/security/ |
| 英特尔® 虚拟化技<br>术                                | • Enable<br>• Disable | 启用或禁用虚拟化技术。 必须重新启动才会生效。<br><i>有关更多信息,请访问</i><br><u>ttp://www.intel.com/cn/technology/virtualization/index.htm</u>                                                                                                    |
| Master Key Hard<br>Disk Drive<br>Password     | 仅供参考                  | 报告是否设置了主密钥硬盘密码。                                                                                                    |
| Set Hard Disk Drive<br>Password               | 用户自定义                 | 设置硬盘密码<br>如果已经创建了硬盘密码,则每次启动时都必须输入该密<br>码才能访问操作系统。硬盘密码不可恢复,并且在没有原<br>始密码的情况下无法将其删除。除非输入硬盘或主密钥硬<br>盘密码,否则无法访问该硬盘。                                                                                                    |
| Set Master Key<br>Hard Disk Drive<br>Password | 用户自定义                 | 设置主密钥硬盘密码<br>仅在忘记了硬盘密码时,才使用主密钥硬盘密码来解除硬<br>盘的锁定。 它本身并不会锁定硬盘。 硬盘密码不可恢<br>复,并且在没有原始密码的情况下无法将其删除。 除非输<br>入硬盘或主密钥硬盘密码,否则无法访问该硬盘。                                                                                                  |

| Set Supervisor<br>Password | 用户自定义                                        | 设置管理员密码。<br>使用管理员密码可以无任何限制地查看和更改所有 Setup<br>选项。如果只设置了管理员密码,则在 Setup 的密码提示<br>界面中按 <enter>键,将允许用户有限制地访问 Setup。<br/>如果同时设置了管理员密码和用户密码,则必须输入管理<br/>员密码或用户密码才能访问 Setup。根据输入的是管理员<br/>密码还是用户密码,即可相应地查看和更改 Setup 选项。</enter>                                                  |
|----------------------------|----------------------------------------------|----------------------------------------------------------------------------------------------------|
| Set User Password          | 用户自定义                                        | 设置用户密码。<br>设置用户密码以限制可以启动计算机的用户。计算机启动<br>前,将显示密码提示。如果只设置了管理员<br>密码,计算机启动时将不需要输入密码。如果同时设置了<br>这两种密码,可以输入任一种密码启动计算机。                                                                                                    |
| Supervisor<br>Password     | 仅供参考                                         | 报告是否设置了管理员密码。                                                                                                    |
| User access Level          | Full     Limited     View Only     No Access | User Access Level 确定输入用户密码后可得到的 BIOS<br>Setup 访问级别。<br>Full: 用户密码授予对用户访问级 (User Access Level)<br>别外所有设置的访问权限。<br>Limited: 用户密码授予对时间/日期/语言/用户密码问题<br>等设置的访问权限。<br>View Only: 用户密码仅授予对语言问题设置的访问权限<br>且无法保存更改。<br>No Access: 用户密码不能用来访问 Setup。<br>此 BIOS 设置仅在设置了管理员密码时才显示。 |
| User Password              | 仅供参考                                         | 报告是否设置了用户密码。<br>中巴卡林巴 XD 共去                                                                                                    |
| Liechnology                | • Enable<br>• Disable                        | 后用或禁用 XD 技木。 英特尔®病毒防护技术功能结合支持该技术的操作系统,有助于防止特定类型的恶意缓冲区溢出攻击。 <i>有关更多信息,请访问</i> <u>http://www.intel.com/technology/xdbit/</u>                                                                                                    |

# Security > Intel® VT for Directed I/O (VT-d)

| BIOS 设置              | 选项                                       | 说明/用途                               |
|----------------------|------------------------------------------|-------------------------------------|
| ATS                  | <ul> <li>Enable</li> </ul>               | 启用或禁用非 lsoch VT-d 引擎地址转换服务 (ATS) 支持 |
|                      | <ul> <li>Disable</li> </ul>              |                                     |
| Coherency<br>Support | <ul><li>Enable</li><li>Disable</li></ul> | 启用或禁用非 Isoch VT-d 引擎相干性支持           |

| Intel® VT for<br>Directed I/O<br>(VT-d) | • Enable<br>• Disable                    | 启用或禁用英特尔® 定向 I/O 虚拟化技术 (VT-d),该技术为管理 I/O<br>虚拟化提供其他硬件支持。如果启用,BIOS 将发布一个"DMA<br>Remapping ACPI"表。<br><i>有关英特尔</i> ® VT 的信息,请访问<br><u>http://www.intel.com/technology/advanced_comm/virtualization.htm</u> |
|-----------------------------------------|------------------------------------------|----------------------------------------------------------------------------------------------------|
| Interrupt                               | • Enable                                 | 启田戓埜田 VT-d 中断重映射支持                                                                                                    |
| Remapping                               | Disable                                  |                                                                                                    |
| Pass Thru<br>DMA                        | <ul><li>Enable</li><li>Disable</li></ul> | 启用或禁用 Isoch/非 Isoch VT-d 引擎直通 DMA 支持                                                                                                    |